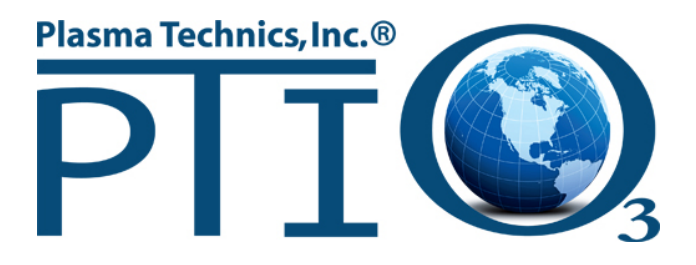

## DAT210 Board LED Indicators, Programming and Troubleshooting

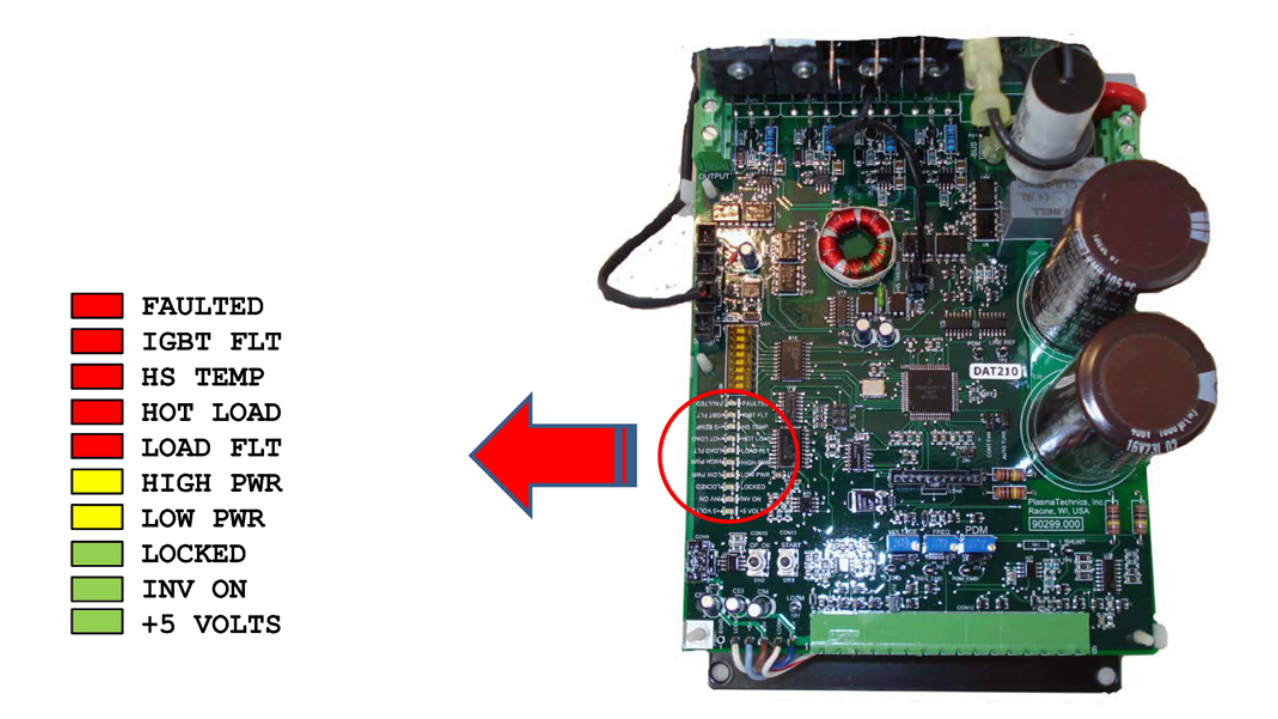

The DAT210 board on all Plasma Block® products contains 10 LED's which are used to indicate status during normal operation, board programming and troubleshooting of the unit.

## **Documentation – DAT210 Board LED Light Patterns**

| Normal Running LED Light Pattern        |      | Page 3 |
|-----------------------------------------|------|--------|
| Performing Calibration Mode             |      | Page 3 |
| Performing Start Button Sweep           |      | Page 4 |
| Programming a Power Set Point           |      | Page 5 |
| Troubleshooting – High Power Warning    |      | Page 6 |
| Troubleshooting – Low Power Warning     |      | Page 6 |
| Troubleshooting – Power Limit Warning   |      | Page 7 |
| Troubleshooting – Load Fault            |      | Page 7 |
| Troubleshooting – Soft Charge Relay Fai | lure | Page 7 |

The DAT210 board's 10 LED's are shown below in various patterns with related status/description information.

|    | FAULTED  | NORMAL RUNNING LED LIGHT PATTERN.                                                                |
|----|----------|--------------------------------------------------------------------------------------------------|
|    | IGBT FLT |                                                                                                  |
|    | HS TEMP  | Under service and distance the LED light notices will any on an element have                     |
|    | HOT LOAD | Under normal running conditions, the LED light pattern win appear as shown here.                 |
|    | LOAD FLT | The INV ON and +5VOLTS will be solid ; the LOCKED will be flickering.                            |
|    | HTCH PWR |                                                                                                  |
|    | TOW DWD  |                                                                                                  |
|    | LOCKED   |                                                                                                  |
|    | LOCKED   |                                                                                                  |
| S  | INV ON   |                                                                                                  |
|    | +5 VOLTS |                                                                                                  |
|    | FAULTED  | PERFORMING CALIBRATION MODE – STEP 1                                                             |
|    | IGBT FLT |                                                                                                  |
|    | HS TEMP  | Press the START button and hold briefly until these LED's show, then release.                    |
|    | HOT LOAD |                                                                                                  |
|    | LOAD FLT | Note Unit must be in Somi Auto mode (15 removed)                                                 |
| B  | HIGH PWR | Note – Unit must be in Semi-Auto mode (JS removed).                                              |
| B  | LOW PWR  | Note – Holding any longer will snow a different pattern of LEDs.                                 |
| B  | LOCKED   |                                                                                                  |
| S  | INV ON   |                                                                                                  |
| S  | +5 VOLTS |                                                                                                  |
|    | FAULTED  | DEDEODMING CALIDDATION MODE STED 2                                                               |
|    | TODE ET  | FERFORMING CALIBRATION MODE – STEF 2                                                             |
|    | IGBI FLI |                                                                                                  |
|    | HS TEMP  | HS Temp LED will flicker, showing that the board is in Calibration Mode.                         |
|    | HOT LOAD |                                                                                                  |
|    | LOAD FLT |                                                                                                  |
|    | HIGH PWR |                                                                                                  |
|    | LOW PWR  |                                                                                                  |
|    | LOCKED   |                                                                                                  |
| S  | INV ON   |                                                                                                  |
| S  | +5 VOLTS |                                                                                                  |
|    | FAULTED  | PERFORMING CALIBRATION MODE – STEP 3                                                             |
|    | IGBT FLT |                                                                                                  |
|    | HS TEMP  |                                                                                                  |
|    | HOT LOAD | This light pattern indicates 11 is set higher than 2% of the original set point. Adjust the 11   |
|    | TOAD ETT | voltage pot to a value within the 2% range where the HIGH PWR led turns off. Proceed to          |
|    | LOAD FLI | the final step below.                                                                            |
|    | HIGH PWR |                                                                                                  |
|    | TOM DMK  |                                                                                                  |
| B  | LOCKED   |                                                                                                  |
| S  | INV ON   |                                                                                                  |
| IS | +5 VOLTS | UK                                                                                               |
|    | FAULTED  | PERFORMING CALIBRATION MODE – STEP 3A                                                            |
|    | IGBT FLT |                                                                                                  |
| F  | HS TEMP  | This light nattern indicates T1 is set lower than $2\%$ of the original set noint. Adjust the T1 |
|    | HOT LOAD | waltage parter in indicates $1.1$ is 20% round where the 1 OW DWD led turns off Decased to the   |
|    | LOAD FLT | voltage por to a value within the 2 % range where the LOW F WK led turns off. Froceed to the     |
|    | HIGH PWR | nnai step below.                                                                                 |
| S  | LOW PWR  |                                                                                                  |
| R  | LOCKED   |                                                                                                  |
| S  | TNV ON   |                                                                                                  |
|    |          |                                                                                                  |
|    |          | DEDEODMING CALIDDATION MODE STEP 4                                                               |
|    | FAULIED  | PERFORMING CALIBRATION MODE – STEP 4                                                             |
|    | IGDI FLI |                                                                                                  |
|    | HS TEMP  | FINAL STEP. Press the start button and hold it briefly until the LED's light up, release the     |
|    | HOT LOAD | start button to exit calibration mode. The unit has now been adjusted to the original            |
|    | LOAD FLT | factory set values.                                                                              |
| B  | HIGH PWR |                                                                                                  |
| B  | LOW PWR  |                                                                                                  |
| B  | LOCKED   |                                                                                                  |
| S  | INV ON   |                                                                                                  |
| S  | +5 VOLTS |                                                                                                  |
|    |          |                                                                                                  |

| The DAT210 board's 10 LED's are shown below in | various patterns | with related | status/description |
|------------------------------------------------|------------------|--------------|--------------------|
| information.                                   |                  |              |                    |

|   | FAULTED  | PERFORMING START BUTTON SWEEP – STEP 1                                                |
|---|----------|---------------------------------------------------------------------------------------|
|   | IGBT FLT |                                                                                       |
|   | HS TEMP  | Under normal running conditions, the LED light nattern will appear as shown here      |
|   | HOT LOAD | The INV ON and SVOI TS will be cold throughout this process; the LOCKED will be       |
|   | LOAD FLT | The INV ON and +5 VOL15 will be sold in oughout this process, the LOCKED will be      |
|   | HIGH PWR | inckering.                                                                            |
|   | LOW PWR  |                                                                                       |
| F | LOCKED   |                                                                                       |
| S | INV ON   |                                                                                       |
| S | +5 VOLTS |                                                                                       |
|   | FAULTED  | PERFORMING START BUTTON SWEEP - STEP 2                                                |
|   | IGBT FLT |                                                                                       |
|   | HS TEMP  | Holding the START button down until the LOCKED LOW PWR and HIGH PWR blink             |
|   | HOT LOAD | invaling the DTAKT button down until the DOCKED, DOW_T WK, and HIGH_T WK blink        |
|   | LOAD FLT | sinutaneousiy.                                                                        |
| В | HIGH PWR |                                                                                       |
| B | LOW PWR  |                                                                                       |
| В | LOCKED   |                                                                                       |
| S | INV ON   |                                                                                       |
| S | +5 VOLTS |                                                                                       |
|   | FAULTED  | PERFORMING START BUTTON SWEEP – STEP 3                                                |
|   | IGBT FLT |                                                                                       |
|   | HS TEMP  | After a second or two the LOAD FLT and HOT LOAD will blink simultaneously, along with |
| B | HOT LOAD | the blinking LEDs in the previous step. When this occurs, release the START button.   |
| B | LOAD FLT | the binning 2225 m the provide step, when this security refuse the STATE buttom       |
| B | HIGH PWR |                                                                                       |
| B | LOW PWR  |                                                                                       |
| B | LOCKED   |                                                                                       |
| S | INV ON   |                                                                                       |
| S | +5 VOLTS |                                                                                       |
|   | FAULTED  | PERFORMING START BUTTON SWEEP – STEP 4                                                |
|   | IGBT FLT |                                                                                       |
|   | HS TEMP  | Upon release the LOCKED LED will blink rapidly. This indicates the frequency is       |
|   | HOT LOAD | sweeping up and down to find optimum value. The LOCKED LED will blink then flicker as |
|   | LOAD FLT | normal after a few seconds completing the process. Verify the power or amperage draw  |
|   | HIGH PWR | values are within accentable range for the model being used.                          |
|   | LOW PWR  | and of the main acceptable range for the model being used                             |
| B | LOCKED   |                                                                                       |
| S | INV ON   |                                                                                       |
| S | +5 VOLTS |                                                                                       |

|   | FAULTED  | PROGRAMMING A POWER SET POINT – STEP 1                                                                                                    |
|---|----------|----------------------------------------------------------------------------------------------------|
|   | IGBT FLT |                                                                                                    |
|   | HS TEMP  | NOTE – the unit must be in semi-auto mode (J5 removed) to program the power setpoint.                                                                                                    |
|   | HOT LOAD |                                                                                                    |
|   | LOAD FLT | When T1 has been turned to the desired set point press and hold the OP OK button until this                                                                                                    |
| B | HIGH PWR | nattern shows then release.                                                                                                    |
| B | LOW PWR  | Provide and the second second s |
| S | LOCKED   |                                                                                                    |
| S | INV ON   |                                                                                                    |
| S | +5 VOLTS |                                                                                                    |
|   | FAULTED  | PROGRAMMING A POWER SET POINT – STEP 2                                                                                                    |
|   | IGBT FLT |                                                                                                    |
|   | HS TEMP  | Upon release, the HIGH PWR and LOW PWR LED's will blink alternately. The unit may                                                                                                    |
|   | HOT LOAD | be in a tolerance set point of $\pm -40\%$ , $\pm -20\%$ or $\pm -10\%$ . Pressing the OP OK button                                                                                                    |
|   | LOAD FLT | will evel/repeat thru these three choices with a varying LED blink time $(10\%$ fast 20%                                                                                                    |
| B | HIGH PWR | madium $A0\%$ slow). To avit this mode or select a tolerance move to STEP 3                                                                                                    |
| B | LOW PWR  | incurani, 4070 slow). To exit this mode of select a corefance, move to STEP 5.                                                                                                    |
|   | LOCKED   |                                                                                                    |
|   | INV ON   |                                                                                                    |
|   | +5 VOLTS |                                                                                                    |
|   | FAULTED  | PROGRAMMING A POWER SET POINT – STEP 3                                                                                                    |
|   | IGBT FLT |                                                                                                    |
| S | HS TEMP  | Once desired tolerance band has been selected press and hold OP OK longer than in the first                                                                                                    |
| S | HOT LOAD | sten to attain this LED light nattern and then release.                                                                                                    |
| S | LOAD FLT | beep to utual the 222 agree pattern and then received                                                                                                    |
| S | HIGH PWR |                                                                                                    |
| S | LOW PWR  |                                                                                                    |
| S | LOCKED   |                                                                                                    |
| S | INV ON   |                                                                                                    |
| S | +5 VOLTS |                                                                                                    |
|   | FAULTED  | PROGRAMMING A POWER SET POINT – STEP 4                                                                                                    |
| S | IGBT FLT |                                                                                                    |
| S | HS TEMP  | If successful, this pattern of LED's will display. The INV ON will blink once followed by a                                                                                                    |
| S | HOT LOAD | blink of the LOW PWR LED. This pattern is a response to let the user know that the                                                                                                    |
| S | LOAD FLT | programming of the nower setupint has been successful                                                                                                    |
| S | HIGH PWR | programming or the power scipolit has been succession.                                                                                                    |
| B | LOW PWR  |                                                                                                    |
| S | LOCKED   |                                                                                                    |
| B | INV ON   |                                                                                                    |
| S | +5 VOLTS |                                                                                                    |
|   |          |                                                                                                    |

The DAT210 board's 10 LED's are shown below in various patterns with related status/description information.

## TROUBLESHOOTING DAT210 PROBLEMS

| FAULTED                                                                                                    | HIGH POWER WARNING – PATTERN 1                                                                                                    |                                      |                                                                                                    |
|----------------------------------------------------------------------------------------------------|----------------------------------------------------------------------------------------------------|--------------------------------------|----------------------------------------------------------------------------------------------------|
| IGBT FL                                                                                                    |                                                                                                    |                                      |                                                                                                    |
| HS TEMP                                                                                                    | LEDs indicate the unit's nower is higher than                                                                                                    |                                      |                                                                                                    |
| HOT LOAD                                                                                                    | the televenee level of the programmed newer                                                                                                    |                                      |                                                                                                    |
| LOAD FT                                                                                                    | the tolerance level of the programmed power                                                                                                    |                                      |                                                                                                    |
|                                                                                                    | point.                                                                                                    |                                      |                                                                                                    |
|                                                                                                    |                                                                                                    |                                      |                                                                                                    |
| LOW PWR                                                                                                    |                                                                                                    |                                      |                                                                                                    |
| F LOCKED                                                                                                    |                                                                                                    |                                      |                                                                                                    |
| S INV ON                                                                                                    |                                                                                                    |                                      |                                                                                                    |
| S +5 VOLTS                                                                                                    |                                                                                                    |                                      |                                                                                                    |
|                                                                                                    | HICH DOWED WADNING DATTEDN 2                                                                                                    | Step 1                               | Does unit show a hard fault? (PATTERN 3)                                                                                                    |
| TODE TO                                                                                                    | <b>HIGH FOWER WARNING – PATTERN 2</b>                                                                                                    |                                      | Yes – Go to Step 2                                                                                                    |
| IGBT FL.                                                                                                    |                                                                                                    |                                      | No – Go to Step 3.                                                                                                    |
| HS TEMP                                                                                                    | After a period of 5 – 10 seconds this pattern                                                                                                    |                                      |                                                                                                    |
| HOT LOAD                                                                                                    | will display indicating a warning that the unit                                                                                                    | G4 0                                 | <b>T</b>                                                                                                    |
| LOAD FL                                                                                                    | will hard fault and shut itself off.                                                                                                    | Step 2                               | Turn unit on.                                                                                                    |
| S HIGH PW                                                                                                    | win hur a futile tild shar fisch off                                                                                                    |                                      |                                                                                                    |
| LOW PWR                                                                                                    |                                                                                                    | Step 3                               | Turn T1 pot counterclockwise.                                                                                                    |
| LOCKED                                                                                                    |                                                                                                    | -                                    | -                                                                                                    |
| S INV ON                                                                                                    |                                                                                                    | Stop 4                               | Did HICH PWR I FD turn off ?                                                                                                    |
| S +5 VOLTS                                                                                                    |                                                                                                    | Step 4                               | New Ne forther set or see led                                                                                                    |
|                                                                                                    |                                                                                                    | _                                    | Yes – No further action needed                                                                                                    |
| S FAULTED                                                                                                    | HIGH POWER WARNING – PATTERN 3                                                                                                    |                                      | No – Repeat Step 3 and 4.                                                                                                    |
| IGBT FL                                                                                                    |                                                                                                    |                                      |                                                                                                    |
| HS TEMP                                                                                                    | Hard fault indicator of T1 being set higher                                                                                                    |                                      |                                                                                                    |
| HOT LOAI                                                                                                    | then its programmed set point for tee long of o                                                                                                    |                                      |                                                                                                    |
| LOAD FL                                                                                                    | than its programmed set point for too long of a                                                                                                    |                                      |                                                                                                    |
|                                                                                                    | period of time. The unit has now shut itself off                                                                                                    |                                      |                                                                                                    |
|                                                                                                    | to prevent possibility of damage.                                                                                                    |                                      |                                                                                                    |
| LOW PWR                                                                                                    |                                                                                                    |                                      |                                                                                                    |
| LOCKED                                                                                                    |                                                                                                    |                                      |                                                                                                    |
| INV ON                                                                                                    |                                                                                                    |                                      |                                                                                                    |
| S +5 VOLTS                                                                                                    |                                                                                                    |                                      |                                                                                                    |
|                                                                                                    |                                                                                                    |                                      |                                                                                                    |
| B. 4111                                                                                                    |                                                                                                    |                                      |                                                                                                    |
| FAULTED                                                                                                    | LOW POWER WARNING – PATTERN I                                                                                                    |                                      |                                                                                                    |
| IGBT FL                                                                                                    | LOW POWER WARNING - PATTERN I                                                                                                    |                                      |                                                                                                    |
| IGBT FL                                                                                                    | LOW POWER WARNING - PATTERN 1<br>LEDs indicate the unit's power is lower than                                                                                                    |                                      |                                                                                                    |
| IGBT FL'                                                                                                    | LOW POWER WARNING – PATTERN 1<br>LEDs indicate the unit's power is lower than<br>the tolerance level of the programmed power                                                                                                    |                                      |                                                                                                    |
| HOLTED                                                                                                    | LOW POWER WARNING – PATTERN 1<br>LEDs indicate the unit's power is lower than<br>the tolerance level of the programmed power<br>point. Also, it may indicate issues in the                                                                                                    |                                      |                                                                                                    |
| HIGH PW                                                                                                    | LOW POWER WARNING – PATTERN 1<br>LEDs indicate the unit's power is lower than<br>the tolerance level of the programmed power<br>point. Also, it may indicate issues in the<br>system outside the block. Investigate that                                                                                                    |                                      |                                                                                                    |
| FAULTED<br>IGBT FL'<br>HS TEMP<br>HOT LOAI<br>LOAD FL'<br>HIGH PWR<br>B LOW PWR                                                                                                    | LOW POWER WARNING – PATTERN T<br>LEDs indicate the unit's power is lower than<br>the tolerance level of the programmed power<br>point. Also, it may indicate issues in the<br>system outside the block. Investigate that<br>possibility if the store here do not resolve                                                                                                    |                                      |                                                                                                    |
| FAULTED<br>IGBT FL'<br>HS TEMP<br>HOT LOAI<br>LOAD FL'<br>HIGH PWI<br>B LOW PWR<br>F LOCKED                                                                                                    | LOW POWER WARNING – PATTERN I<br>LEDs indicate the unit's power is lower than<br>the tolerance level of the programmed power<br>point. Also, it may indicate issues in the<br>system outside the block. Investigate that<br>possibility if the steps here do not resolve                                                                                                    |                                      |                                                                                                    |
| FAULTED<br>IGBT FL'<br>HS TEMP<br>HOT LOAI<br>LOAD FL'<br>HIGH PWR<br>B LOW PWR<br>F LOCKED<br>S INV ON                                                                                                    | LOW POWER WARNING – PATTERN I<br>LEDs indicate the unit's power is lower than<br>the tolerance level of the programmed power<br>point. Also, it may indicate issues in the<br>system outside the block. Investigate that<br>possibility if the steps here do not resolve<br>the problem.                                                                                                    |                                      |                                                                                                    |
| FAULTED<br>IGBT FL'<br>HS TEMP<br>HOT LOAI<br>LOAD FL'<br>HIGH PWR<br>B LOW PWR<br>F LOCKED<br>S INV ON<br>S +5 VOLTS                                                                                                    | LOW POWER WARNING – PATTERN 1<br>LEDs indicate the unit's power is lower than<br>the tolerance level of the programmed power<br>point. Also, it may indicate issues in the<br>system outside the block. Investigate that<br>possibility if the steps here do not resolve<br>the problem.                                                                                                    |                                      |                                                                                                    |
| FAOLTED<br>IGBT FL'<br>HS TEMP<br>HOT LOAI<br>LOAD FL'<br>HIGH PWR<br>LOCKED<br>S INV ON<br>S +5 VOLTS                                                                                                    | LOW POWER WARNING – PATTERN 1<br>LEDs indicate the unit's power is lower than<br>the tolerance level of the programmed power<br>point. Also, it may indicate issues in the<br>system outside the block. Investigate that<br>possibility if the steps here do not resolve<br>the problem.                                                                                                    | -                                    |                                                                                                    |
| FAOLTED<br>IGBT FL'<br>HS TEMP<br>HOT LOAN<br>LOAD FL'<br>HIGH PWR<br>LOW PWR<br>F LOCKED<br>S INV ON<br>S +5 VOLTS<br>FAULTED                                                                                                    | LOW POWER WARNING – PATTERN 1<br>LEDs indicate the unit's power is lower than<br>the tolerance level of the programmed power<br>point. Also, it may indicate issues in the<br>system outside the block. Investigate that<br>possibility if the steps here do not resolve<br>the problem.<br>LOW POWER WARNING – PATTERN 2                                                                                                    | Step 1                               | Does unit show a hard fault? (PATTERN 3)                                                                                                    |
| FAULTED<br>IGBT FL'<br>HS TEMP<br>HOT LOAN<br>LOAD FL'<br>HIGH PWR<br>B LOW PWR<br>F LOCKED<br>S INV ON<br>S +5 VOLTS<br>FAULTED<br>IGBT FL'                                                                                                    | LOW POWER WARNING – PATTERN 1<br>LEDs indicate the unit's power is lower than<br>the tolerance level of the programmed power<br>point. Also, it may indicate issues in the<br>system outside the block. Investigate that<br>possibility if the steps here do not resolve<br>the problem.<br>LOW POWER WARNING – PATTERN 2                                                                                                    | Step 1                               | Does unit show a hard fault? (PATTERN 3)<br>Yes – Go to Step 2.                                                                                                    |
| FAULTED<br>IGBT FL'<br>HS TEMP<br>HOT LOAI<br>LOAD FL'<br>HIGH PM<br>B LOW PWR<br>F LOCKED<br>S INV ON<br>S +5 VOLTS<br>FAULTED<br>IGBT FL'<br>HS TEMP                                                                                                    | LOW POWER WARNING – PATTERN 1<br>LEDs indicate the unit's power is lower than<br>the tolerance level of the programmed power<br>point. Also, it may indicate issues in the<br>system outside the block. Investigate that<br>possibility if the steps here do not resolve<br>the problem.<br>LOW POWER WARNING – PATTERN 2<br>After a period of 5 – 10 seconds this pattern                                                                                                    | Step 1                               | Does unit show a hard fault? (PATTERN 3)<br>Yes – Go to Step 2.<br>No – Go to Step 3.                                                                                                    |
| FAULTED<br>IGBT FL'<br>HS TEMP<br>HOT LOAI<br>LOAD FL'<br>HIGH PWI<br>B LOW PWR<br>F LOCKED<br>S INV ON<br>S +5 VOLTS<br>FAULTED<br>IGBT FL'<br>HS TEMP<br>HOT LOAI                                                                                                    | LOW POWER WARNING – PATTERN 1<br>LEDs indicate the unit's power is lower than<br>the tolerance level of the programmed power<br>point. Also, it may indicate issues in the<br>system outside the block. Investigate that<br>possibility if the steps here do not resolve<br>the problem.<br>LOW POWER WARNING – PATTERN 2<br>After a period of 5 – 10 seconds this pattern<br>will display indicating a warning that the unit                                                                                                    | Step 1                               | Does unit show a hard fault? (PATTERN 3)<br>Yes – Go to Step 2.<br>No – Go to Step 3.                                                                                                    |
| FAULTED<br>IGBT FL'<br>HS TEMP<br>HOT LOAI<br>LOAD FL'<br>HIGH PWB<br>LOW FWR<br>F LOCKED<br>S INV ON<br>S +5 VOLTS<br>FAULTED<br>IGBT FL'<br>HS TEMP<br>HOT LOAI<br>LOAD FL'                                                                                                    | LOW POWER WARNING – PATTERN 1<br>LEDs indicate the unit's power is lower than<br>the tolerance level of the programmed power<br>point. Also, it may indicate issues in the<br>system outside the block. Investigate that<br>possibility if the steps here do not resolve<br>the problem.<br>LOW POWER WARNING – PATTERN 2<br>After a period of 5 – 10 seconds this pattern<br>will display indicating a warning that the unit<br>will hard fault and shut itself off                                                                                                    | Step 1                               | Does unit show a hard fault? (PATTERN 3)<br>Yes – Go to Step 2.<br>No – Go to Step 3.                                                                                                    |
| FAULTED<br>IGBT FL'<br>HS TEMP<br>HOT LOAI<br>LOAD FL'<br>HIGH PWR<br>F LOCKED<br>S INV ON<br>S +5 VOLTS<br>FAULTED<br>IGBT FL'<br>HS TEMP<br>HOT LOAI<br>LOAD FL'<br>HIGH PWR                                                                                                    | LOW POWER WARNING – PATTERN 1         LEDs indicate the unit's power is lower than the tolerance level of the programmed power point. Also, it may indicate issues in the system outside the block. Investigate that possibility if the steps here do not resolve the problem.         LOW POWER WARNING – PATTERN 2         After a period of 5 – 10 seconds this pattern will display indicating a warning that the unit will hard fault and shut itself off.                                                                                                    | Step 1<br>Step 2                     | Does unit show a hard fault? (PATTERN 3)<br>Yes – Go to Step 2.<br>No – Go to Step 3.<br>Turn unit on.                                                                                                    |
| FAULTED<br>IGBT FL'<br>HS TEMP<br>HOT LOAI<br>LOAD FL'<br>LOAD FL'<br>LOCKED<br>S INV ON<br>S +5 VOLTS<br>FAULTED<br>IGBT FL'<br>HS TEMP<br>HOT LOAI<br>LOAD FL'<br>HIGH PWB<br>S LOW FWR                                                                                                    | LOW POWER WARNING - PATTERN 1         LEDs indicate the unit's power is lower than the tolerance level of the programmed power point. Also, it may indicate issues in the system outside the block. Investigate that possibility if the steps here do not resolve the problem.         LOW POWER WARNING - PATTERN 2         After a period of 5 – 10 seconds this pattern will display indicating a warning that the unit will hard fault and shut itself off.                                                                                                    | Step 1<br>Step 2                     | Does unit show a hard fault? (PATTERN 3)<br>Yes – Go to Step 2.<br>No – Go to Step 3.<br>Turn unit on.                                                                                                    |
| FAULTED<br>IGBT FL'<br>HS TEMP<br>HOT LOAH<br>LOAD FL'<br>HIGH PWR<br>LOCKED<br>S INV ON<br>S +5 VOLTS<br>FAULTED<br>IGBT FL'<br>HS TEMP<br>HOT LOAH<br>LOAD FL'<br>HIGH PWR<br>S LOW PWR                                                                                                    | LOW POWER WARNING – PATTERN 1<br>LEDs indicate the unit's power is lower than<br>the tolerance level of the programmed power<br>point. Also, it may indicate issues in the<br>system outside the block. Investigate that<br>possibility if the steps here do not resolve<br>the problem.<br>LOW POWER WARNING – PATTERN 2<br>After a period of 5 – 10 seconds this pattern<br>will display indicating a warning that the unit<br>will hard fault and shut itself off.                                                                                                    | Step 1<br>Step 2<br>Step 3           | Does unit show a hard fault? (PATTERN 3)<br>Yes – Go to Step 2.<br>No – Go to Step 3.<br>Turn unit on.<br>Turn T1 pot clockwise.                                                                                                    |
| FAULTED<br>IGBT FL'<br>HS TEMP<br>HOT LOAI<br>LOAD FL'<br>HIGH PWI<br>B LOW PWR<br>F LOCKED<br>S INV ON<br>S +5 VOLTS<br>FAULTED<br>IGBT FL'<br>HS TEMP<br>HOT LOAI<br>LOAD FL'<br>HIGH PWI<br>S LOW PWR<br>NO W PWR<br>NO W P | LOW POWER WARNING – PATTERN 1<br>LEDs indicate the unit's power is lower than<br>the tolerance level of the programmed power<br>point. Also, it may indicate issues in the<br>system outside the block. Investigate that<br>possibility if the steps here do not resolve<br>the problem.<br>LOW POWER WARNING – PATTERN 2<br>After a period of 5 – 10 seconds this pattern<br>will display indicating a warning that the unit<br>will hard fault and shut itself off.                                                                                                    | Step 1<br>Step 2<br>Step 3           | Does unit show a hard fault? (PATTERN 3)<br>Yes – Go to Step 2.<br>No – Go to Step 3.<br>Turn unit on.<br>Turn T1 pot clockwise.                                                                                                    |
| FAULTED<br>IGBT FL'<br>HS TEMP<br>HOT LOAI<br>LOAD FL'<br>HIGH PWI<br>B LOW PWR<br>F LOCKED<br>S INV ON<br>S +5 VOLTS<br>FAULTED<br>IGBT FL'<br>HS TEMP<br>HOT LOAI<br>LOAD FL'<br>HIGH PWI<br>S LOW PWR<br>LOCKED<br>S INV ON<br>N +5 VOLTS                                                                                                    | LOW POWER WARNING – PATTERN 1<br>LEDs indicate the unit's power is lower than<br>the tolerance level of the programmed power<br>point. Also, it may indicate issues in the<br>system outside the block. Investigate that<br>possibility if the steps here do not resolve<br>the problem.<br>LOW POWER WARNING – PATTERN 2<br>After a period of 5 – 10 seconds this pattern<br>will display indicating a warning that the unit<br>will hard fault and shut itself off.                                                                                                    | Step 1<br>Step 2<br>Step 3<br>Step 4 | Does unit show a hard fault? (PATTERN 3)<br>Yes – Go to Step 2.<br>No – Go to Step 3.<br>Turn unit on.<br>Turn T1 pot clockwise.<br>Did LOW PWR LED light turn off ?                                                                  |
| FAULTED<br>IGBT FL'<br>HS TEMP<br>HOT LOAI<br>LOAD FL'<br>HIGH PWB<br>LOW PWR<br>FLOCKED<br>SINV ON<br>S+5 VOLTS<br>FAULTED<br>IGBT FL'<br>HS TEMP<br>HOT LOAI<br>LOAD FL'<br>HIGH PWB<br>SLOW PWR<br>LOCKED<br>SINV ON<br>S+5 VOLTS                                                                                                    | LOW POWER WARNING – PATTERN 1<br>LEDs indicate the unit's power is lower than<br>the tolerance level of the programmed power<br>point. Also, it may indicate issues in the<br>system outside the block. Investigate that<br>possibility if the steps here do not resolve<br>the problem.<br>LOW POWER WARNING – PATTERN 2<br>After a period of 5 – 10 seconds this pattern<br>will display indicating a warning that the unit<br>will hard fault and shut itself off.                                                                                                    | Step 1<br>Step 2<br>Step 3<br>Step 4 | Does unit show a hard fault? (PATTERN 3)<br>Yes – Go to Step 2.<br>No – Go to Step 3.<br>Turn unit on.<br>Turn T1 pot clockwise.<br>Did LOW PWR LED light turn off ?                                                                  |
| FAULTED<br>IGBT FL'<br>HS TEMP<br>HOT LOAI<br>LOAD FL'<br>HIGH PWB<br>LOW PWR<br>F LOCKED<br>S INV ON<br>S +5 VOLTS<br>FAULTED<br>IGBT FL'<br>HS TEMP<br>HOT LOAI<br>LOAD FL'<br>HIGH PWB<br>S LOW PWR<br>LOCKED<br>S INV ON<br>S +5 VOLTS<br>FAULTED                                                                                                    | LOW POWER WARNING – PATTERN 1         LEDs indicate the unit's power is lower than the tolerance level of the programmed power point. Also, it may indicate issues in the system outside the block. Investigate that possibility if the steps here do not resolve the problem.         LOW POWER WARNING – PATTERN 2         After a period of 5 – 10 seconds this pattern will display indicating a warning that the unit will hard fault and shut itself off.         LOW POWER WARNING – PATTERN 3                                                                                                    | Step 1<br>Step 2<br>Step 3<br>Step 4 | Does unit show a hard fault? (PATTERN 3)<br>Yes – Go to Step 2.<br>No – Go to Step 3.<br>Turn unit on.<br>Turn T1 pot clockwise.<br>Did LOW PWR LED light turn off ?<br>Yes – No further action needed.                               |
| FAULTED<br>IGBT FL'<br>HS TEMP<br>HOT LOAI<br>LOAD FL'<br>HIGH PWR<br>F LOCKED<br>S INV ON<br>FAULTED<br>IGBT FL'<br>HS TEMP<br>HOT LOAI<br>LOAD FL'<br>HIGH PWR<br>S LOW PWR<br>LOCKED<br>S INV ON<br>S +5 VOLTS<br>S FAULTED<br>IGBT FL'<br>IGBT FL'                                                                                                    | LOW POWER WARNING – PATTERN 1         LEDs indicate the unit's power is lower than the tolerance level of the programmed power point. Also, it may indicate issues in the system outside the block. Investigate that possibility if the steps here do not resolve the problem.         LOW POWER WARNING – PATTERN 2         After a period of 5 – 10 seconds this pattern will display indicating a warning that the unit will hard fault and shut itself off.         LOW POWER WARNING – PATTERN 3                                                                                                    | Step 1<br>Step 2<br>Step 3<br>Step 4 | Does unit show a hard fault? (PATTERN 3)<br>Yes – Go to Step 2.<br>No – Go to Step 3.<br>Turn unit on.<br>Turn T1 pot clockwise.<br>Did LOW PWR LED light turn off ?<br>Yes – No further action needed.<br>No – Repeat steps 3 and 4. |
| FAULTED<br>IGBT FL'<br>HS TEMP<br>HOT LOAI<br>LOAD FL'<br>HIGH PWR<br>F LOCKED<br>S INV ON<br>FAULTED<br>IGBT FL'<br>HS TEMP<br>HOT LOAI<br>LOAD FL'<br>LOAD FL'<br>S LOW PWR<br>LOCKED<br>S INV ON<br>S +5 VOLTS<br>FAULTED<br>IGBT FL'<br>HIGH PWI<br>S LOW PWR<br>LOCKED<br>S INV ON<br>S +5 VOLTS<br>S FAULTED<br>IGBT FL'<br>HS TEMP                                                                                                    | LOW POWER WARNING – PATTERN 1         LEDs indicate the unit's power is lower than the tolerance level of the programmed power point. Also, it may indicate issues in the system outside the block. Investigate that possibility if the steps here do not resolve the problem.         LOW POWER WARNING – PATTERN 2         After a period of 5 – 10 seconds this pattern will display indicating a warning that the unit will hard fault and shut itself off.         LOW POWER WARNING – PATTERN 3         LOW POWER WARNING – PATTERN 3                                                                            | Step 1<br>Step 2<br>Step 3<br>Step 4 | Does unit show a hard fault? (PATTERN 3)<br>Yes – Go to Step 2.<br>No – Go to Step 3.<br>Turn unit on.<br>Turn T1 pot clockwise.<br>Did LOW PWR LED light turn off ?<br>Yes – No further action needed.<br>No – Repeat steps 3 and 4. |
| FAULTED<br>IGBT FL'<br>HS TEMP<br>HOT LOAI<br>LOAD FL'<br>LOAD FL'<br>LOCKED<br>S INV ON<br>S +5 VOLTS<br>FAULTED<br>IGBT FL'<br>HS TEMP<br>HOT LOAI<br>LOCKED<br>S INV ON<br>S +5 VOLTS<br>S INV ON<br>S +5 VOLTS<br>S INV ON<br>S +5 VOLTS<br>S INV ON<br>S +5 VOLTS<br>S INV ON<br>S +5 VOLTS<br>S INV ON<br>S +5 VOLTS<br>S FAULTED<br>IGBT FL'<br>HS TEMP<br>HOT LOAI                                                                                                    | LOW POWER WARNING – PATTERN 1         LEDs indicate the unit's power is lower than the tolerance level of the programmed power point. Also, it may indicate issues in the system outside the block. Investigate that possibility if the steps here do not resolve the problem.         LOW POWER WARNING – PATTERN 2         After a period of 5 – 10 seconds this pattern will display indicating a warning that the unit will hard fault and shut itself off.         LOW POWER WARNING – PATTERN 3         LOW POWER WARNING – PATTERN 3                                                                            | Step 1<br>Step 2<br>Step 3<br>Step 4 | Does unit show a hard fault? (PATTERN 3)<br>Yes – Go to Step 2.<br>No – Go to Step 3.<br>Turn unit on.<br>Turn T1 pot clockwise.<br>Did LOW PWR LED light turn off ?<br>Yes – No further action needed.<br>No – Repeat steps 3 and 4. |
| FAOLTED         IGBT FL'         HS TEMP         HOT LOAI         LOAD FL'         HIGH FWI         B LOW PWR         F LOCKED         S INV ON         S +5 VOLTS         FAULTED         IGBT FL'         HS TEMP         HOT LOAI         LOAD FL'         HIGH PWI         S LOW PWR         LOCKED         S INV ON         S +5 VOLTS         S FAULTED         IGBT FL'         HIGH PWI         S LOW PWR         LOCKED         S INV ON         S +5 VOLTS         S FAULTED         IGBT FL'         HS TEMP         HOT LOAI         LOAD FL'         HS TEMP         HOT LOAI         LOAD FL'                                                                                                    | LOW POWER WARNING – PATTERN 1         LEDs indicate the unit's power is lower than the tolerance level of the programmed power point. Also, it may indicate issues in the system outside the block. Investigate that possibility if the steps here do not resolve the problem.         LOW POWER WARNING – PATTERN 2         After a period of 5 – 10 seconds this pattern will display indicating a warning that the unit will hard fault and shut itself off.         LOW POWER WARNING – PATTERN 3         LOW POWER WARNING – PATTERN 3                                                                            | Step 1<br>Step 2<br>Step 3<br>Step 4 | Does unit show a hard fault? (PATTERN 3)<br>Yes – Go to Step 2.<br>No – Go to Step 3.<br>Turn unit on.<br>Turn T1 pot clockwise.<br>Did LOW PWR LED light turn off ?<br>Yes – No further action needed.<br>No – Repeat steps 3 and 4. |
| FAULTED<br>IGBT FL'<br>HS TEMP<br>HOT LOAN<br>LOAD FL'<br>HIGH PWN<br>FLOCKED<br>SINV ON<br>FAULTED<br>IGBT FL'<br>HS TEMP<br>HOT LOAN<br>LOAD FL'<br>HIGH PWN<br>SLOW PWR<br>LOCKED<br>SINV ON<br>S+5 VOLTS<br>FAULTED<br>IGBT FL'<br>HIGH FWN<br>HOT LOAN<br>LOAD FL'<br>HS TEMP                                                                                                    | LOW POWER WARNING – PATTERN 1         LEDs indicate the unit's power is lower than the tolerance level of the programmed power point. Also, it may indicate issues in the system outside the block. Investigate that possibility if the steps here do not resolve the problem.         LOW POWER WARNING – PATTERN 2         After a period of 5 – 10 seconds this pattern will display indicating a warning that the unit will hard fault and shut itself off.         LOW POWER WARNING – PATTERN 3         LOW POWER WARNING – PATTERN 3         LOW POWER WARNING – PATTERN 3                                      | Step 1<br>Step 2<br>Step 3<br>Step 4 | Does unit show a hard fault? (PATTERN 3)<br>Yes – Go to Step 2.<br>No – Go to Step 3.<br>Turn unit on.<br>Turn T1 pot clockwise.<br>Did LOW PWR LED light turn off ?<br>Yes – No further action needed.<br>No – Repeat steps 3 and 4. |
| FAULTED<br>IGBT FL'<br>HS TEMP<br>HOT LOAN<br>LOAD FL'<br>HIGH PWN<br>FLOCKED<br>SINV ON<br>FAULTED<br>IGBT FL'<br>HS TEMP<br>HOT LOAN<br>LOAD FL'<br>HIGH PWN<br>SLOW PWR<br>LOCKED<br>SINV ON<br>S+5 VOLTS<br>FAULTED<br>IGBT FL'<br>HIGH PWN<br>SLOW PWR<br>LOCKED<br>SINV ON<br>S+5 VOLTS<br>SFAULTED<br>IGBT FL'<br>HIGH PWN<br>SLOW PWR<br>LOCKED<br>SINV ON<br>S+5 VOLTS<br>SFAULTED<br>IGBT FL'<br>HS TEMP<br>HOT LOAN<br>LOAD FL'<br>HS TEMP<br>HOT LOAN<br>LOAD FL'<br>HIGH PWN<br>SLOW PWR                                                                                                    | LOW POWER WARNING – PATTERN 1         LEDs indicate the unit's power is lower than the tolerance level of the programmed power point. Also, it may indicate issues in the system outside the block. Investigate that possibility if the steps here do not resolve the problem.         LOW POWER WARNING – PATTERN 2         After a period of 5 – 10 seconds this pattern will display indicating a warning that the unit will hard fault and shut itself off.         LOW POWER WARNING – PATTERN 3         LOW POWER WARNING – PATTERN 3         LOW POWER WARNING – PATTERN 3                                      | Step 1<br>Step 2<br>Step 3<br>Step 4 | Does unit show a hard fault? (PATTERN 3)<br>Yes – Go to Step 2.<br>No – Go to Step 3.<br>Turn unit on.<br>Turn T1 pot clockwise.<br>Did LOW PWR LED light turn off ?<br>Yes – No further action needed.<br>No – Repeat steps 3 and 4. |
| FAULTED<br>IGBT FL'<br>HS TEMP<br>HOT LOAI<br>LOAD FL'<br>HIGH PWB<br>LOW PWR<br>F LOCKED<br>S INV ON<br>S +5 VOLTS<br>FAULTED<br>IGBT FL'<br>HIGH PWB<br>S LOW PWR<br>LOCKED<br>S INV ON<br>S +5 VOLTS<br>FAULTED<br>IGBT FL'<br>HIGH PWB<br>NON<br>S +5 VOLTS<br>S FAULTED<br>IGBT FL'<br>HS TEMP<br>HOT LOAI<br>LOAD FL'<br>HS TEMP<br>HOT LOAI<br>LOAD FL'<br>HIGH PWB<br>LOCKED                                                                                                    | LOW POWER WARNING – PATTERN 1         LEDs indicate the unit's power is lower than the tolerance level of the programmed power point. Also, it may indicate issues in the system outside the block. Investigate that possibility if the steps here do not resolve the problem.         LOW POWER WARNING – PATTERN 2         After a period of 5 – 10 seconds this pattern will display indicating a warning that the unit will hard fault and shut itself off.         LOW POWER WARNING – PATTERN 3         LOW POWER WARNING – PATTERN 3         LOW POWER WARNING – PATTERN 3                                      | Step 1<br>Step 2<br>Step 3<br>Step 4 | Does unit show a hard fault? (PATTERN 3)<br>Yes – Go to Step 2.<br>No – Go to Step 3.<br>Turn unit on.<br>Turn T1 pot clockwise.<br>Did LOW PWR LED light turn off ?<br>Yes – No further action needed.<br>No – Repeat steps 3 and 4. |
| FAULTED<br>IGBT FL'<br>HS TEMP<br>HOT LOAI<br>LOAD FL'<br>HIGH PWR<br>F LOCKED<br>S INV ON<br>FAULTED<br>IGBT FL'<br>HS TEMP<br>HOT LOAI<br>LOAD FL'<br>HIGH PWR<br>S LOW PWR<br>LOCKED<br>S INV ON<br>S +5 VOLTS<br>FAULTED<br>IGBT FL'<br>HS TEMP<br>HOT LOAI<br>LOAD FL'<br>HS TEMP<br>HOT LOAI<br>LOAD FL'<br>HIGH PWR<br>LOCKED<br>INV ON<br>S +5 VOLTS<br>S FAULTED<br>IGBT FL'<br>HS TEMP<br>HOT LOAI<br>LOAD FL'<br>HIGH PWR<br>LOCKED<br>INV ON                                                                                                    | LOW POWER WARNING – PATTERN 1         LEDs indicate the unit's power is lower than the tolerance level of the programmed power point. Also, it may indicate issues in the system outside the block. Investigate that possibility if the steps here do not resolve the problem.         LOW POWER WARNING – PATTERN 2         After a period of 5 – 10 seconds this pattern will display indicating a warning that the unit will hard fault and shut itself off.         LOW POWER WARNING – PATTERN 3         LOW POWER WARNING – PATTERN 3         LOW POWER WARNING – PATTERN 3                                      | Step 1<br>Step 2<br>Step 3<br>Step 4 | Does unit show a hard fault? (PATTERN 3)<br>Yes – Go to Step 2.<br>No – Go to Step 3.<br>Turn unit on.<br>Turn T1 pot clockwise.<br>Did LOW PWR LED light turn off ?<br>Yes – No further action needed.<br>No – Repeat steps 3 and 4. |
| FAOLTED         IGBT FL'         HS TEMP         HOT LOAI         LOAD FL'         HIGH PMI         B LOW PWR         F LOCKED         S INV ON         S +5 VOLTS         FAULTED         IGBT FL'         HS TEMP         HOT LOAI         LOAD FL'         HIGH PMI         S LOW PWR         LOCKED         S INV ON         S +5 VOLTS         S FAULTED         IGBT FL'         HIGH PMI         S LOW PWR         LOCKED         S FAULTED         IGBT FL'         HS TEMP         HOT LOAI         IGBT FL'         HS TEMP         HOT LOAI         LOAD FL'         HS TEMP         HOT LOAI         LOAD FL'         HIGH PMI         B LOW PWR         LOCKED         INV ON         S +5 VOLTS                                                                                                    | LOW POWER WARNING – PATTERN 1         LEDs indicate the unit's power is lower than the tolerance level of the programmed power point. Also, it may indicate issues in the system outside the block. Investigate that possibility if the steps here do not resolve the problem.         LOW POWER WARNING – PATTERN 2         After a period of 5 – 10 seconds this pattern will display indicating a warning that the unit will hard fault and shut itself off.         LOW POWER WARNING – PATTERN 3         LOW POWER WARNING – PATTERN 3         LOW POWER WARNING – PATTERN 3                                      | Step 1<br>Step 2<br>Step 3<br>Step 4 | Does unit show a hard fault? (PATTERN 3)<br>Yes – Go to Step 2.<br>No – Go to Step 3.<br>Turn unit on.<br>Turn T1 pot clockwise.<br>Did LOW PWR LED light turn off ?<br>Yes – No further action needed.<br>No – Repeat steps 3 and 4. |
| FAOLTED         IGBT FL'         HS TEMP         HOT LOAI         LOAD FL'         HIGH FWI         B LOW PWR         F LOCKED         S INV ON         S +5 VOLTS         FAULTED         IGBT FL'         HS TEMP         HOT LOAI         LOAD FL'         HS TEMP         HOT LOAI         LOAD FL'         HIGH FWI         S LOW PWR         LOCKED         S INV ON         S +5 VOLTS         S FAULTED         IGBT FL'         HIGH FWI         LOCKED         HOT LOAI         LOAD FL'         HS TEMP         HOT LOAI         LOAD FL'         HS TEMP         HOT LOAI         LOAD FL'         HIGH PWI         LOCKED         INV ON         S +5 VOLTS                                                                                                    | LOW POWER WARNING – PATTERN 1<br>LEDs indicate the unit's power is lower than<br>the tolerance level of the programmed power<br>point. Also, it may indicate issues in the<br>system outside the block. Investigate that<br>possibility if the steps here do not resolve<br>the problem.<br>LOW POWER WARNING – PATTERN 2<br>After a period of 5 – 10 seconds this pattern<br>will display indicating a warning that the unit<br>will hard fault and shut itself off.<br>LOW POWER WARNING – PATTERN 3<br>Low power hard fault indicates that T1 has<br>not been adjusted in time and the unit has shut<br>itself off. | Step 1<br>Step 2<br>Step 3<br>Step 4 | Does unit show a hard fault? (PATTERN 3)<br>Yes – Go to Step 2.<br>No – Go to Step 3.<br>Turn unit on.<br>Turn T1 pot clockwise.<br>Did LOW PWR LED light turn off ?<br>Yes – No further action needed.<br>No – Repeat steps 3 and 4. |

| I GBT FLT         HS TEMP       HS_TEMP and HOT_LOAD lights will flicker rapidly in an alternating pattern. Power level is reaching or at a dangerous point; unit will not increase wattage past this limit. DAT210       Step 1       Turn T1 pot counterclockwise until LED pattern ceases.         S HIGH PWR       LOCKED       Step 1       Turn T1 pot counterclockwise until LED pattern ceases.         S HIGH PWR       LOCKED       Will shut itself off after approximately 20 seconds.       Step 1       Turn T1 pot counterclockwise until LED pattern. Ceases.         S HIGH PWR       LOAD FAULT - PATTERN 1       Step 1       Does unit display a hard fault? PATTERN 3         PAULTED       LOAD FAULT - PATTERN 2       Step 1       Does unit display a hard fault? PATTERN 3         MIGH PWR       HIGH PWR       display pattern 2 shown below.       Step 1       Does unit display a hard fault? PATTERN 3         MIGH PWR       HIGH PWR       display pattern 2 shown below.       Step 1       Does unit display a hard fault? PATTERN 3         MIGH PWR       LOAD FAULT - PATTERN 2       After 10 - 15 seconds board will display pattern 3 shown below.       Step 3       Replace the transformer.         MIGH PWR       pattern 3 shown below.       Step 4       Turn unit on.       Does the light pattern remain ?         MIGH PWR       Hard fault indicated by this LED pattern. The full PWR       Step 5       Using original transformer, swap                                                                                                    |   | FAULTED  | POWER LIMIT WARNING.                           |               |                                                             |
|----------------------------------------------------------------------------------------------------|---|----------|------------------------------------------------|---------------|-------------------------------------------------------------|
| IB STEAP<br>HOT LOAD       HS_TEMP and HOT_LOAD lights will flicker<br>apidly in an alternating pattern. Power level<br>is reaching or at a dangerous point; unit will<br>not increase wattage past this limit. DAT210<br>will shut tisteff off after approximately 20<br>seconds.       Step 1       Turn T1 pot counterclockwise until LED<br>pattern ceases.         ILOW PRR<br>ILCORED<br>STRV ON<br>HOT LOAD<br>FOR TEAP<br>HOT LOAD<br>DOB FLT<br>HIGH PRR<br>ILCORED<br>INV ON<br>Seconds.       LOAD FAULT - PATTERN 1       Step 1       Does unit display a hard fault? PATTERN 3<br>Yes - Go to step 2.<br>No - Go to step 3.         ILCORE FLT<br>HIGH PRR<br>ILCORED<br>INV ON<br>Seconds.       LOAD FAULT - PATTERN 1       Step 1       Does unit display a hard fault? PATTERN 3<br>Yes - Go to step 3.         ILCORE FLT<br>HIGH PRR<br>HOT LOAD<br>ILCORE FLT<br>HIGH PRR<br>HOT LOAD<br>ILCORE FLT<br>HIGH PRR<br>HOT                                                                                                    |   | IGBT FLT |                                                |               |                                                             |
| IF OT LOAD       rapidly in an alternating pattern. Power level<br>is reaching or at a dangerous point; unit will<br>not increase wattage past this limit. DAT210       pattern ceases.         ILOW PYR       LOCKED       Step 2       Continue decreasing T1 until HIGH PWR         ILOW PYR       LOAD FAULT - PATTERN 1       Step 2       Continue decreasing T1 until HIGH PWR         IB TEVD ON       Step 1       Does unit display a hard fault? PATTERN 3         IB TEVD ON       Pattern is caused by the DAT210 detecting a<br>problem with Plasma Block cell or the<br>transformer. After 5 = 10 seconds board will<br>display pattern 2 shown below.       Step 1       Does unit display a hard fault? PATTERN 3         LOAD FLT       Pattern 2 shown below.       Step 3       Replace the transformer with a known<br>Functioning transformer.         B TEVD<br>B TO LOAD<br>FAULTED       LOAD FAULT - PATTERN 2       Step 4       Turn unit on.         IGBT FLT       After 10 = 15 seconds board will display<br>pattern 3 shown below.       Step 4       Turn unit on.         I LOAD FUT       After 10 = 15 seconds board will display<br>pattern 3 shown below.       Step 4       Turn unit on.         I LOAD FUT       After 10 = 15 seconds board will display<br>pattern 3 shown below.       Step 5       Using original transformer, swap the cell.         I LOAD FUT       After 10 = 15 seconds board will display<br>pattern 3 shown below.       Step 5       Using original transformer, swap the cell.                                                                                                    | F | HS TEMP  | HS_TEMP and HOT_LOAD lights will flicker       | Sten 1        | Turn T1 not counterclockwise until LED                      |
| LOAD FLT       Frank in a match ming parter in structure is reaching or at a dangerous point; unit will not increase wattage past this limit. DAT210       Frank is reaching or at a dangerous point; unit will not increase wattage past this limit. DAT210         FL COCEPS       Excords.       Step 2       Continue decreasing T1 until HIGH PWR         LOW PR       Will shut liself off after approximately 20       Step 2       Continue decreasing T1 until HIGH PWR         LOW PR       Pattern is caused by the DAT210 detecting a problem with Plasma Block cell or the transformer. After 5: 10 seconds board will display pattern 2 shown below.       Step 1       Does unit display a hard fault? PATTERN 3         LOW PR       FAULTED       LOAD FAULT - PATTERN 2       No - Go to step 3.       Step 2       Check for proper connection of transformer To PCB and Plasma Block cell.         MC LOAD FLT       Mer 10 - 15 seconds board will display pattern 3 shown below.       Step 3       Replace the transformer with a known Functioning transformer.         MF FAULTED       LOAD FAULT - PATTERN 3       Turn unit on.       Does the light pattern remain ?         LOW PR       LOW PR       LOAD FAULT - PATTERN 3       Step 5       Using original transformer, swap the cell.         M FAULTED       LOAD FAULT - PATTERN 3       Turn unit on.       Does the light pattern remain ?       (ANY OF THE THREE)         M FAULTED       LOAD FAULT - PATTERN 3       Step 5       Using original                                                                                                    | F | HOT LOAD | ranidly in an alternating nattern Power level  | Step 1        | nattarn caasas                                              |
| Structung of a tanget of part in the part in thepart in the part in the part in the part in the                                                                                                    |   | LOAD FLT | is reaching or at a dangerous point: unit will |               | pattern ceases.                                             |
| LOW PWR       Ind increase waitage past ins infinit DA1210       Step 2       Continue decreasing 11 unit firGH PWR         LOW PWR       will shut itself off after approximately 20       Step 2       Continue decreasing 11 unit firGH PWR         No       Doad PTLT       Pattern is caused by the DAT210 detecting a problem with Plasma Block cell or the transformer. After 5 - 10 seconds board will display pattern 2 shown below.       Step 1       Does unit display a hard fault? PATTERN 3 Yes - Go to step 2.         No       - Go to step 3.       Step 1       Does unit display a hard fault? PATTERN 3 Yes - Go to step 3.         LOW PWR       Isplay pattern 2 shown below.       Step 1       Does unit display a hard fault? PATTERN 3 Yes - Go to step 3.         FAULTED       LOAD FAULT - PATTERN 2       Step 1       Cost of transformer To FCB and Plasma Block cell.         No       - Stop 2       Check for proper connection of transformer To FCB and Plasma Block cell.         No       - Stop 3       Replace the transformer with a known Functioning transformer.         No       - Stop 4       Turn unit on.       Does the light pattern remain ?         I COM PWR       LOAD FAULT - PATTERN 3       Step 5       Using original transformer, swap the cell.         Step 5       Using original transformer as gone bad.       Step 5       Using original transformer, swap the cell.         DAD FUT       Hard fault indicated by                                                                                                    | S | HIGH PWR | is reaching of at a dangerous point, diff will | S4            | Continue de sus sins T1 antil IIICH DWD                     |
| In COCKED       Will shull tisen of after approximately 20         IF INV ON       seconds.         IF STEMP       DADD FAULT - PATTERN 1         IGBT FIT       Pattern is caused by the DAT210 detecting a problem with Plasma Block cell or the transformer. After 5 – 10 seconds board will display pattern 2 shown below.       Step 1       Does unit display a hard fault? PATTERN 3         ILOAD FIT       HIGH PWR       LOAD FAULT - PATTERN 2       No – Go to step 3.       Step 1       Does unit display a hard fault? PATTERN 3         ILOW PWR       ILOAD FAULT - PATTERN 2       Step 1       Replace the transformer in PCB and Plasma Block cell.       Step 2       Check for proper connection of transformer To PCB and Plasma Block cell.         ILOW PWR       ILOAD FAULT - PATTERN 2       Step 3       Replace the transformer with a known Functioning transformer.         ILOW PWR       ILOAD FAULT - PATTERN 3       Step 5       Using original transformer, swap the cell.         ILOW PWR       LOAD FAULT - PATTERN 3       Step 5       Using original transformer, swap the cell.         ILOW PWR       LOAD FAULT - PATTERN 3       Step 5       Using original transformer, swap the cell.         ILOW PWR       LOAD FAULT - PATTERN 3       Step 5       Using original transformer, swap the cell.         ILOW PWR       LOAD FAULT - PATTERN 3       Step 6       Turu unit on.         ILOW PWR<                                                                                                    |   | LOW PWR  | not increase wattage past this limit. DA1210   | Step 2        | LED (                                                       |
| Strav on<br>seconds.       seconds.         FAULTED<br>FAULTED<br>FAULTED<br>FUNCTION<br>BCOLDS       LOAD FAULT - PATTERN 1         IGBT FLT<br>HB T2MP<br>DOD LOAD<br>LOAD FAULT       Pattern is caused by the DAT210 detecting a<br>problem with Plasma Block cell or the<br>transformer. After 5 - 10 seconds board will<br>display pattern 2 shown below.       Step 1       Does unit display a hard fault? PATTERN 3<br>Yes - Go to step 2.<br>No - Go to step 3.         ILCOKED<br>STRV ON       FAULTED<br>LOCKED       LOAD FAULT - PATTERN 2<br>TAGET FLT<br>HS TEW<br>HOT LOAD<br>FAULTED<br>LOAD FAULT - PATTERN 3<br>hown below.       Step 1       Does unit display a hard fault? PATTERN 3<br>Yes - Go to step 3.         MOT LOAD<br>FAULTED<br>HCGE FWR       LOAD FAULT - PATTERN 2<br>After 10 - 15 seconds board will display<br>pattern 3 shown below.       Step 4       Turn unit on.<br>Does the light pattern remain ?<br>(ANY OF THE THREE)<br>Yes - Turn unit off. Proceed to Step 5.<br>No - Transformer has gone bad.         ME LOAD FLT<br>HGT FWR<br>LOAD FLT<br>HGT FWR<br>LOAD FLT<br>HGT FWR<br>LOAD FUT<br>HGT FWR<br>LOAD FUT<br>HGT FWR<br>LOAD FUT<br>HGT FWR<br>LOAD FUT<br>HGT FWR<br>LOAD FUT<br>HGT FWR<br>LOAD FUT<br>HGGT FTT<br>HS TEMP<br>HOT LOAD<br>INV ON<br>S +5 VOLTS       LOAD FAULT - PATTERN 3<br>Step 5       Using original transformer, swap the cell.         Step 5       Using original transformer, swap the cell.       Step 5       Using original transformer, swap the cell.         ME LOAD FUT<br>HIGH FWR<br>LOAP FUT<br>HIGH FWR<br>LOAP FUT                                                                                                    | F | LOCKED   | will shut itself off after approximately 20    |               | LED turns off.                                              |
| Image: Step 1       Does unit display a hard fault? PATTERN 1         Indext problem with Plasma Block cell or the transformer. After 5 – 10 seconds board will display pattern 2 shown below.       Step 1       Does unit display a hard fault? PATTERN 3         Indext DAD FIT       Hight PWR       LOAD FAULT - PATTERN 1       Step 1       Does unit display a hard fault? PATTERN 3         Indext DAD FIT       Hight PWR       After 10 - 15 seconds board will display pattern 2 shown below.       Step 2       Check for proper connection of transformer To PCB and Plasma Block cell.         Indext PWR       LOAD FAULT - PATTERN 2       Step 3       Replace the transformer with a known Functioning transformer.         Indext PWR       After 10 - 15 seconds board will display pattern 3 shown below.       Step 4       Turn unit on.         Indext PWR       LOAD FAULT - PATTERN 2       Step 4       Step 1       Check for proper connection of transformer.         Indext PWR       LOAD FAULT - PATTERN 2       Step 4       Step 5       Step 5       Step 4       Step 5       No - Transformer.       Step 5       No - Transformer has gone bad.         Indext PWR       LOAD FAULT - PATTERN 3       Step 5       Using original transformer, swap the cell.       Step 5       Using original transformer, swap the cell.         Indext PWR       LOAD FAULT - PATTERN 3       Step 6       Turn unit on.       Does the light pattern rema                                                                                                    | S | INV ON   | seconds.                                       |               |                                                             |
| FAULTED       LOAD FAULT - PATTERN 1         IGBT FIT       Pattern is caused by the DAT210 detecting a problem with Plasma Block cell or the transformer. After 5 - 10 seconds board will display pattern 2 shown below.       Step 1       Does unit display a hard fault? PATTERN 3 Yes - G to to step 2.         No - Go to step 3.       No - Go to step 3.       Step 1       Does unit display a hard fault? PATTERN 3 Yes - G to to step 3.         LOKEND       LOCKED       LOAD FAULT - PATTERN 2       Step 1       Does unit display a hard fault? PATTERN 3 Yes - G to to step 3.         PAULTED       LOCKED       LOAD FAULT - PATTERN 2       Step 1       Does the ight pattern and fourth of the transformer.         H STEMP       Hard fault indicated by this LED pattern. The mit has shut itself off to prevent damage to the cell, transformer, or PCB .       Step 5       Using original transformer, swap the cell.         LOW FWR       LOW FWR       SOFT CHARGE RELAY FAILURE.       Step 1       Check proper connections by referring to "Single phase soft stat" manual on PTI's website.         IGM FIT       High Failure.       Step 1       Check proper connections by referring to "Single phase soft stat" manual on PTI's website.                                                                                                    | S | +5 VOLTS |                                                |               |                                                             |
| TGBT FIT<br>HS TEMP<br>HOT LOADPattern is caused by the DAT210 detecting a<br>problem with Plasma Block cell or the<br>transformer. After 5 – 10 seconds board will<br>display pattern 2 shown below.Step 1Does unit display a hard fault? PATTERN 3<br>Yes – Go to step 2.<br>No – Go to step 3.LOW FWR<br>FLOCKEDLOAD FIT<br>HIGH FWR<br>HIGH FWRLOAD FAULT - PATTERN 2<br>After 10 – 15 seconds board will display<br>pattern 3 shown below.Step 1Does unit display a hard fault? PATTERN 3<br>Yes – Go to step 2.<br>No – Go to step 3.FAULTED<br>HIGH FWR<br>HIGH FWR<br>LOCKEDLOAD FAULT - PATTERN 2<br>After 10 – 15 seconds board will display<br>pattern 3 shown below.Step 3Replace the transformer with a known<br>Functioning transformer.Step 4<br>Turn unit on.<br>Does the light pattern remain ?<br>(ANY OF THE THREE)<br>Yes – Turn unit oft.<br>Procent display the shull be for to prevent damage to<br>the cell, transformer, or PCB .IGBT FIT<br>HIGH FWR<br>LOCKEDLOAD FAULT - PATTERN 3ME TADAD FIT<br>HIGH FWRLOAD FAULT - PATTERN 3FROULTED<br>LOAD FIT<br>HIGH FWRLOAD FAULT - PATTERN 3ME TADAD FIT<br>HIGH FWRSOFT CHARGE RELAY FAILURE.<br>TAV ONTGBT FIT<br>HIGH FWR<br>HIGH FWRSOFT CHARGE RELAY FAILURE.<br>This pattern of lights indicates a soft charge<br>relay failure.ME TADAD FIT<br>HIGH FWR<br>HIGH FWR<br>HIGH FWRSOFT CHARGE RELAY FAILURE.<br>TAV ONME TADAD FIT<br>HIGH FWR<br>HIGH FWR<br>HIGH FWR<br>HIGH FWRSOFT CHARGE RELAY FAILURE.<br>This pattern of lights indicates a soft charge<br>relay failure.ME TADAD FIT<br>HIGH FWR<br>HIGH FWR<br>HIGH FWR<br>HIGH FWR<br>HIGH FWR<br>HIGH FWR<br>HIGH FWR<br>HIGH FWR<br>HIGH FWR<br>                                                                                                    |   | FAULTED  | LOAD FAULT - PATTERN 1                         |               |                                                             |
| BS TEMP<br>FOR LOAD<br>LOAD FLT<br>LOAD FLT<br>LOAD FLT<br>HIGH PWR       Pattern is caused by the DAT210 detecting a<br>problem with Plasma Block cell or the<br>transformer. After 5 - 10 seconds board will<br>display pattern 2 shown below.       Step 1       Does unit display a hard fault? PATTERN 3<br>Yes - Go to step 2.<br>No - Go to step 3.         LOK PWR       LOCKED       No - Go to step 3.       Step 2       Check for proper connection of transformer<br>To PCB and Plasma Block cell.         FAULTED<br>LOK PWR       LOAD FAULT - PATTERN 2       Step 3       Replace the transformer.       Step 4         IGBT FLT<br>HIGH PWR       After 10 - 15 seconds board will display<br>pattern 3 shown below.       Step 4       Turn unit on.<br>Does the light pattern remain ?<br>(ANY OF THE THREE)         LOW PWR       LOAD FAULT - PATTERN 3       Step 5       Using original transformer, swap the cell.         IGBT FLT<br>HIGH PWR<br>LOCKED<br>LOAD FLT       LOAD FAULT - PATTERN 3       Step 5       Using original transformer, swap the cell.         IGBT FLT<br>HIGH PWR<br>LOCKED<br>LOAD FLT       LOAD FAULT - PATTERN 3       Step 5       Using original transformer, swap the cell.         IGBT FLT<br>HIGH PWR<br>LOCKED<br>LOAD FLT       SOFT CHARGE RELAY FAILURE.       Step 1       Check proper connections by referring<br>to "Single phase soft start" manual<br>on PTT's website.         FAULTED<br>IGBT FLT<br>HIGH PWR<br>HIGH PWR<br>HI                                                                                                    |   | IGBT FLT |                                                |               |                                                             |
| NOT LOAD<br>FUNDERproblem with Plasma Block cell or the<br>transformer. After 5 - 10 seconds board will<br>display pattern 2 shown below.OF Yes - Go to step 2.<br>No - Go to step 3.LOW FWR<br>LOOKEDLOAD FAULT - PATTERN 2<br>IGRT FLT<br>HS TEMP<br>HOT LOADLOAD FAULT - PATTERN 2<br>After 10 - 15 seconds board will display<br>pattern 3 shown below.Step 3FAULTED<br>LOAD FAULT D<br>LOAD FAULT - PATTERN 2<br>IGRT FLT<br>HS TEMP<br>HOT LOADAfter 10 - 15 seconds board will display<br>pattern 3 shown below.Step 3LOAD FAULTED<br>LOAD FAULT - PATTERN 3<br>LOKEDLOAD FAULT - PATTERN 3<br>HIGH PWRStep 4Turu nuit on.<br>Does the light pattern remain ?<br>(ANY OF THE THREE)<br>Yes - Turu nuit off. Proceed to Step 5.<br>No - Transformer, as and the cell.FAULTED<br>HOT LOAD<br>LOAD FLT<br>HIGH PWRLOAD FAULT - PATTERN 3<br>Hard fault indicated by this LED pattern. The<br>unit has shut itself off to prevent damage to<br>the cell, transformer, or PCB .Step 5W FAULTED<br>LOCKED<br>HIGH PWRSOFT CHARGE RELAY FAILURE.<br>This pattern of lights indicates a soft charge<br>relay failure.Step 1Check proper connections by referring<br>to "Single phase soft start" manual<br>on PTT's website.No - Step 1<br>LOCKED<br>INV ON<br>W + 5 VOLTSSOFT CHARGE RELAY FAILURE.<br>This pattern of lights indicates a soft charge<br>relay failure.Step 1Check proper connections by referring<br>to "Single phase soft start" manual<br>on PTT's website.No - Step 2<br>Remove AC from relay.Step 3Remove wires from DAT210<br>(on 12 terminals 3 & 5).No + 5 VOLTSStep 4<br>A pply 5VDC to those removed wires<br>and listen for an immediate click sound.<br>If no CLICK, bad relay. </th <th></th> <th>HS TEMP</th> <th>Pattern is caused by the DAT210 detecting a</th> <th>Step 1</th> <th>Does unit display a hard fault? PATTERN 3</th>                                                                                                    |   | HS TEMP  | Pattern is caused by the DAT210 detecting a    | Step 1        | Does unit display a hard fault? PATTERN 3                   |
| LOAD FLT       proster for an frame After 5 - 10 seconds board will display pattern 2 shown below.       No - Go to step 3.         LOK FWR       LOCKED       Step 2       Check for proper connection of transformer To PCB and Plasma Block cell.         FAULTED       LOAD FAULT - PATTERN 2       Step 3       Replace the transformer.         HS TEMP       Hort 10 - 15 seconds board will display pattern 3 shown below.       Step 4       Turn unit on.         DOAD FLT       HIGH FWR       LOAD FAULT - PATTERN 2       Step 4       Turn unit on.         HIGH FWR       LOAD FAULT - PATTERN 3       Step 5       Using original transformer, swap the cell.         ME LOCKED       LOAD FAULT - PATTERN 3       Step 5       Using original transformer, swap the cell.         ME FAULTED       LOAD FAULT - PATTERN 3       Step 5       Using original transformer, swap the cell.         ME FAULTED       LOAD FAULT - PATTERN 3       Step 5       Using original transformer, swap the cell.         ME FAULTED       LOAD FAULT - PATTERN 3       Step 5       Using original transformer, swap the cell.         ME FAULTED       LOAD FAULT - PATTERN 3       Step 6       Turn unit on.         Does the light pattern remain ?       (ANY OF THE THREE)       Yes - PCB has malfunctioned, contact PTI.         No - There is a problem with the cell block or other component.       Step 1                                                                                                    |   | HOT LOAD | nrohlem with Plasma Block cell or the          | Step 1        | Ves - Co to sten ?                                          |
| HTGR FWR<br>LOW FWR<br>LOW FWR<br>LOCKEDHandler: Anter 5 = for seconds board will<br>display pattern 2 shown below.No = Go to step 5.INV ON<br>S + 5 VOLTSLOAD FAULT - PATTERN 2<br>After 10 - 15 seconds board will display<br>pattern 3 shown below.Step 2Check for proper connection of transformer<br>To PCB and Plasma Block cell.INV ON<br>BOT LOAD<br>FLT<br>HIGR FWR<br>LOCKEDLOAD FAULT - PATTERN 2<br>After 10 - 15 seconds board will display<br>pattern 3 shown below.Step 3Replace the transformer with a known<br>Functioning transformer.ICON FUT<br>HIGR FWR<br>LOCKEDLOAD FLT<br>HIGR FWR<br>LOAD FLT<br>HIGR FWRLOAD FAULT - PATTERN 3<br>LOAD FAULT - PATTERN 3Step 5Using original transformer, swap the cell.IF FAULTED<br>HOT LOAD<br>LOAD FLT<br>HIGR FWR<br>LOCKEDLOAD FAULT - PATTERN 3<br>Hard fault indicated by this LED pattern. The<br>unit has shut itself off to prevent damage to<br>the cell, transformer, or PCB .Step 5Using original transformer, swap the cell.IF FAULTED<br>HIGR FWR<br>LOCKEDSOFT CHARGE RELAY FAILURE.<br>This pattern of lights indicates a soft charge<br>relay failure.Step 1Check proper connections by referring<br>to "Single phase soft start" manual<br>on PTT's website.IF FAULTED<br>HIGR FWR<br>LOCKED<br>HOT LOADSOFT CHARGE RELAY FAILURE.<br>This pattern of lights indicates a soft charge<br>relay failure.Step 1Check proper connections by referring<br>to "Single phase soft start" manual<br>on PTT's website.IF OCKED<br>HOT NO NStep 3Remove wires from DAT210<br>(on 12 terminals 3 & 5).Step 4IF OCKED<br>HOT NO NStep 4Apply SVDC to those removed wires<br>and listen for an immedia                                                                                                    | B | LOAD FLT | transformer After 5 10 seconds heard will      |               | No. Co to stop 2.                                           |
| LOW PWR<br>LOCKEDDisplay pattern 2 shown below.Step 2Check for proper connection of transformer<br>To PCB and Plasma Block cell.FAULTED<br>INV ONLOAD FAULT - PATTERN 2Step 3Replace the transformer with a known<br>Functioning transformer.FAULTED<br>INV ONAfter 10 - 15 seconds board will display<br>pattern 3 shown below.Step 4Turn unit on.<br>Does the light pattern remain ?<br>(ANY OF THE THREE)LOAD FLT<br>HIGE FWR<br>LOCKEDLOAD FAULT - PATTERN 3Step 5Using original transformer, swap the cell.TGBT FLT<br>H BS TEMP<br>HOT LOAD<br>INV ONLOAD FAULT - PATTERN 3Step 6Turn unit on.<br>Does the light pattern remain ?<br>(ANY OF THE THREE)FAULTED<br>LOAD FLT<br>HIGE FWR<br>LOCKEDLOAD FAULT - PATTERN 3Step 5Using original transformer, swap the cell.FAULTED<br>HIGE FWR<br>LOCKEDSOFT CHARGE RELAY FAILURE.<br>This pattern of lights indicates a soft charge<br>relay failure.Step 1Check proper connections by referring<br>to "Single phase soft start" manual<br>on PTT's website.FAULTED<br>HIGE FWR<br>LOCKEDSOFT CHARGE RELAY FAILURE.<br>This pattern of lights indicates a soft charge<br>relay failure.Step 1Check proper connections by referring<br>to "Single phase soft start" manual<br>on PTT's website.FAULTED<br>HIGE FWR<br>LOCKEDSOFT CHARGE RELAY FAILURE.Step 3Remove wires from DAT210<br>(on 12 terminals 3 & 5).FAULTED<br>HIGE FWR<br>LOCKEDStep 4Apply 5VDC to those removed wires<br>and listen for an immediate click sound.<br>If no CLICK, bad relay.                                                                                                    |   | HIGH PWR | dianlaw nottern 2 shown helew                  |               | 10 - 60 to step 5.                                          |
| Invorting       LOAD FAULT - PATTERN 2         FAULTED       LOAD FAULT - PATTERN 2         Instruction       Step 2         Check for proper connection of transformer         Tork on         Step 2       Check for proper connection of transformer         Tork on       Step 3         Replace the transformer with a known Functioning transformer.         HS TEMP       After 10 - 15 seconds board will display pattern 3 shown below.         Lood FLT       HIGH PWR         LOAD FAULT - PATTERN 3       Step 4         Turn unit on.       Does the light pattern remain ?         (ANY OF THE THREE)       Yes - Turn unit off. Proceed to Step 5.         No - Transformer has gone bad.       Step 5         USING original transformer, swap the cell.         IGBT FLT       Hard fault indicated by this LED pattern. The unit has shut itself off to prevent damage to the cell, transformer, or PCB .         LOW FWR       SOFT CHARGE RELAY FAILURE.         IGBT FLT       His pattern of lights indicates a soft charge relay failure.         Step 1       Check proper connections by referring to "Single phase soft start" manual on PTI's website.         ILOAD FLT       His pattern of lights indicates a soft charge relay failure.         Step 1       Check proper connections by referring to "Single phase soft start" manual on PTI's website.                                                                                                    |   | LOW PWR  | display pattern 2 shown below.                 | G4            |                                                             |
| INV ON       IOPCB and Plasma Block cell.         INV ON       IOPCB and Plasma Block cell.         IGBT FLT       ICAD FAULT - PATTERN 2         IGBT FLT       After 10 – 15 seconds board will display pattern 3 shown below.         ICAD FLT       After 10 – 15 seconds board will display pattern 3 shown below.         ICAD FLT       FRUITED         ICAD FLT       After 10 – 15 seconds board will display pattern 3 shown below.         ICAD FLT       FRUITED         ICAD FLT       ICAD FLT         HIGH FWR       LOAD FAULT - PATTERN 3         ICBT FLT       Hard fault indicated by this LED pattern. The unit has shut itself off to prevent damage to the cell, transformer, or PCB .         ICAD FLT       Hard fault indicated by this LED pattern. The unit has shut itself off to prevent damage to the cell, transformer, or PCB .         ICAD FLT       Hard fault indicated by this LED pattern. The unit bas shut itself off to prevent damage to the cell, transformer, or PCB .         ICAD FLT       Hard fault indicates a soft charge relay failure.         Step 1       Check proper connections by referring to "Single phase soft start" manual on PTI's website.         ICAD FLT       High FWR         ICAD FLT       High FWR         INV ON       Step 2         Remove wires from DAT210 (on 12 terminals 3 & 5).         INV ON       Step 3                                                                                                    | F | LOCKED   |                                                | Step 2        | Check for proper connection of transformer                  |
| Step 4       Step 3       Replace the transformer with a known Functioning transformer.         HS       TEBT FIT       HS       Functioning transformer.         HS       TEMP       After 10 - 15 seconds board will display pattern 3 shown below.       Step 3       Replace the transformer with a known Functioning transformer.         LOAD FLT       HIGH FWR       After 10 - 15 seconds board will display pattern 3 shown below.       Step 4       Turn unit on. Does the light pattern remain ? (ANY OF THE THREE) Yes - Turn unit on. Transformer has gone bad.         LOCKED       LOAD FAULT - PATTERN 3       Step 5       Using original transformer, swap the cell.         TIBT FLT       Hard fault indicated by this LED pattern. The unit has shut itself off to prevent damage to the cell, transformer, or PCB.       Step 5       Using original transformer, swap the cell.         LOW FWR       LOCKED       Throw on the cell, transformer, or PCB.       Step 6       Turn unit on. Does the light pattern remain ? (ANY OF THE THREE) Yes - PCB has malfunctioned, contact PTI. No - There is a problem with the cell block or other component.         DOCKED       TNV ON       Step 7       Step 1       Check proper connections by referring to "Single phase soft start" manual on PTI's website.         TLOAD FLT       His pattern of lights indicates a soft charge relay failure.       Step 1       Check proper connections by referring to "Single phase soft start" manual on PTI's website.         LOAD FLT                                                                                                    | S | INV ON   |                                                |               | To PCB and Plasma Block cell.                               |
| FAULTED<br>IGBT FIT<br>HGH PWR<br>LOAD FAULT - PATTERN 2Step 3Replace the transformer with a known<br>Functioning transformer.IGBT FIT<br>HIGH PWR<br>LOW PWR<br>LOW PWRAfter 10 - 15 seconds board will display<br>pattern 3 shown below.Step 3Replace the transformer.ILOAD FIT<br>HIGH PWR<br>LOW PWR<br>LOW PWR<br>LOAD FIT<br>HIGH PWR<br>LOAD FITAfter 10 - 15 seconds board will display<br>pattern 3 shown below.Step 4Turn unit on.<br>Does the light pattern remain ?<br>(ANY OF THE THREE)<br>Yes - Turn unit off. Proceed to Step 5.<br>No - Transformer has gone bad.INV ON<br>HOT LOAD<br>HOT LOAD FIT<br>HIGH PWR<br>LOCKEDLOAD FAULT - PATTERN 3<br>Hard fault indicated by this LED pattern. The<br>unit has shut itself off to prevent damage to<br>the cell, transformer, or PCB .Step 5Using original transformer, swap the cell.IGBT FIT<br>HIGH PWR<br>LOCKEDHard fault indicated by this LED pattern. The<br>unit has shut itself off to prevent damage to<br>the cell, transformer, or PCB .Step 6Turn unit on.<br>Does the light pattern remain ?<br>(ANY OF THE THREE)<br>Yes - PCB has malfunctioned, contact PTI.<br>No - There is a problem with the cell block<br>or other component.FAULTED<br>LOCKEDSOFT CHARGE RELAY FAILURE.Step 1Check proper connections by referring<br>to "Single phase soft start" manual<br>on PTI's website.IDAD FIT<br>HIGH PWR<br>LOCKEDThis pattern of lights indicates a soft charge<br>relay failure.Step 2Remove AC from relay.LOW FWR<br>LOCKED<br>HOT LOADLOW FWR<br>HOT NONStep 3Remove wires from DAT210<br>(on 12 terminals 3 & 5).Step 4Apply SVDC to those removed wires<br>and listen for an immediate click soun                                                                                                    | S | +5 VOLTS |                                                |               |                                                             |
| IGBT FIT<br>HS TEMP<br>HOT LOAD<br>HOT LOAD<br>HOT LOAD<br>HGH PWRAfter 10 - 15 seconds board will display<br>pattern 3 shown below.Step 4Turn unit on.<br>Does the light pattern remain ?<br>(ANY OF THE THREE)<br>Yes - Turn unit off. Proceed to Step 5.<br>No - Transformer has gone bad.Image: Dock Display<br>HOT LOAD<br>FUT<br>HS TEMP<br>HGH PWRLOAD FAULT - PATTERN 3<br>Hard fault indicated by this LED pattern. The<br>unit has shut itself off to prevent damage to<br>the cell, transformer, or PCB .Step 5Using original transformer, swap the cell.Step 5Using original transformer, swap the cell.Step 5Using original transformer, swap the cell.Image: Dock Display<br>HGH PWR<br>LOCKEDSOFT CHARGE RELAY FAILURE.<br>This pattern of lights indicates a soft charge<br>relay failure.Step 1Check proper connections by referring<br>to "Single phase soft start" manual<br>on PTT's website.Image: Dock Display<br>HGH PWR<br>LOCKEDSOFT CHARGE RELAY FAILURE.<br>This pattern of lights indicates a soft charge<br>relay failure.Step 1Check proper connections by referring<br>to "Single phase soft start" manual<br>on PTT's website.Image: Dock Display<br>LOCKED<br>HOT LOADSoft CHARGE RELAY FAILURE.<br>This pattern of lights indicates a soft charge<br>relay failure.Step 1Check proper connections by referring<br>to "Single phase soft start" manual<br>on PTT's website.Image: Dock Display<br>HGH PWR<br>LOCKEDStep 2Remove wires from DAT210<br>(on 12 terminals 3 & 5).Image: Dock Display<br>HGH PWR<br>LOCKEDStep 4Apply SVDC to those removed wires<br>and listen for an immediate click sound.<br>If no CLICK, bad relay.                                                                                                    |   | FAULTED  | LOAD FAULT - PATTERN 2                         | Step 3        | Replace the transformer with a known                        |
| HS TEMP<br>HOT LOADAfter 10 - 15 seconds board will display<br>pattern 3 shown below.Step 4Turn unit on.<br>Does the light pattern remain ?<br>(ANY OF THE THREE)<br>Yes - Turn unit off. Proceed to Step 5.<br>No - Transformer has gone bad.ILOAD FUT<br>HIGH FWRLOAD FAULT - PATTERN 3Step 5Using original transformer, swap the cell.IGBT FLT<br>HOT LOADLOAD FAULT - PATTERN 3Step 6Turn unit on.<br>Does the light pattern remain ?<br>(ANY OF THE THREE)<br>Yes - PUR has malfunctioned, contact PTI.<br>No - There is a problem with the cell block<br>or other component.IGBT FLT<br>HOT LOADSOFT CHARGE RELAY FAILURE.Step 1Check proper connections by referring<br>to "Single phase soft start" manual<br>on PTI's website.IGBT FLT<br>HIGH PWR<br>LOCKEDSOFT CHARGE RELAY FAILURE.Step 1Check proper connections by referring<br>to "Single phase soft start" manual<br>on PTI's website.IGBT FLT<br>HIGH PWR<br>LOOKEDSOFT CHARGE RELAY FAILURE.Step 2Remove wires from DAT210<br>(on 12 terminals 3 & 5).IDAD FFT<br>HIGH PWR<br>LOCKEDINV ONStep 3Remove wires from DAT210<br>(on 12 terminals 3 & 5).                                                                                                    |   | IGBT FLT |                                                |               | Functioning transformer.                                    |
| HOT LOAD<br>IDAD FLT<br>HIGH PWRpattern 3 shown below.Step 4Turn unit on.<br>Does the light pattern remain ?<br>(ANY OF THE THREE)<br>Yes - Turn unit off. Proceed to Step 5.<br>No - Transformer has gone bad.IDAD FLT<br>HS TEMP<br>HOT LOADLOAD FAULT - PATTERN 3Step 5Using original transformer, swap the cell.IDAD FLT<br>HIGH PWR<br>LOW PWRLOAD FAULT - PATTERN 3Step 5Using original transformer, swap the cell.IDAD FLT<br>HIGH PWR<br>LOW PWRLOAD FAULT - PATTERN 3Step 5Using original transformer, swap the cell.IDAD FLT<br>HIGH PWR<br>LOW PWRHard fault indicated by this LED pattern. The<br>unit has shut itself off to prevent damage to<br>the cell, transformer, or PCB .Step 5Turn unit on.<br>Does the light pattern remain ?<br>(ANY OF THE THREE)<br>Yes - PCB has malfunctioned, contact PTI.<br>No - There is a problem with the cell block<br>or other component.INV ON<br>S +5 VOLTSSOFT CHARGE RELAY FAILURE.<br>This pattern of lights indicates a soft charge<br>relay failure.Step 1Check proper connections by referring<br>to "Single phase soft start" manual<br>on PTI's website.IDAD FLT<br>HIGH PWR<br>LOCKED<br>INV ON<br>S +5 VOLTSSOFT CHARGE RELAY FAILURE.<br>This pattern of lights indicates a soft charge<br>relay failure.Step 1Check proper connections by referring<br>to "Single phase soft start" manual<br>on PTI's website.IDAD FLT<br>HIGH PWR<br>LOCKED<br>INV ON<br>S +5 VOLTSStep 3Remove wires from DAT210<br>(on 12 terminals 3 & 5).S +5 VOLTSStep 4Apply 5VDC to those removed wires<br>and listen for an immediate click sound.<br>If no CLICK, bad relay.                                                                                                    |   | HS TEMP  | After 10 – 15 seconds board will display       |               |                                                             |
| <ul> <li>LOAD FLT<br/>HIGH PWR<br/>LOCKED</li> <li>LOAD FAULT - PATTERN 3</li> <li>FAULTED<br/>LOCKED</li> <li>TNV ON</li> <li>FAULTED<br/>LOAD FLT<br/>HS TEMP<br/>HOT LOAD</li> <li>Mard fault indicated by this LED pattern. The<br/>unit has shut itself off to prevent damage to<br/>the cell, transformer, or PCB.</li> <li>Step 5</li> <li>Using original transformer, swap the cell.</li> <li>Step 6</li> <li>Turn unit on.<br/>Does the light pattern remain ?<br/>(ANY OF THE THREE)</li> <li>Yes - Turn unit on.<br/>Does the light pattern remain ?<br/>(ANY OF THE THREE)</li> <li>Step 6</li> <li>Turn unit on.<br/>Does the light pattern remain ?<br/>(ANY OF THE THREE)</li> <li>Yes - PCB has malfunctioned, contact PTI.<br/>No - There is a problem with the cell block<br/>or other component.</li> <li>SOFT CHARGE RELAY FAILURE.</li> <li>TAULTED<br/>HOT LOAD<br/>FLT<br/>HIGH PWR<br/>HOT LOAD FLT<br/>HIGH PWR</li> <li>SOFT CHARGE RELAY FAILURE.</li> <li>Step 1</li> <li>Check proper connections by referring<br/>to "Single phase soft start" manual<br/>on PTT's website.</li> <li>Step 2</li> <li>Remove AC from relay.</li> <li>Step 3</li> <li>Remove wires from DAT210<br/>(on 12 terminals 3 &amp; 5).</li> <li>Step 4</li> <li>Apply SVDC to those removed wires<br/>and listen for an immediate click sound.<br/>If no CLICK, bad relay.</li> </ul>                                                                                                    |   | HOT LOAD | pattern 3 shown below.                         | Step 4        | Turn unit on.                                               |
| HIGH PWR<br>LOW PWR<br>BHIGH PWR<br>LOCKED(ANY OF THE THREE)<br>Yes - Turn unit off. Proceed to Step 5.<br>No - Transformer has gone bad.INV ON<br>S +5 VOLTSLOAD FAULT - PATTERN 3Step 5Using original transformer, swap the cell.IGBT FLT<br>HS TEMP<br>HOT LOAD FLT<br>HIGH PWR<br>LOCKEDLOAD FAULT - PATTERN 3Step 5Using original transformer, swap the cell.Step 5Using original transformer, swap the cell.Step 6Turn unit on.<br>Does the light pattern remain ?<br>(ANY OF THE THREE)<br>Yes - PCB has malfunctioned, contact PTI.<br>No - There is a problem with the cell block<br>or other component.INV ON<br>S +5 VOLTSSOFT CHARGE RELAY FAILURE.Step 1Check proper connections by referring<br>to "Single phase soft start" manual<br>on PTI's website.IOAD FLT<br>HIGH PWR<br>BThis pattern of lights indicates a soft charge<br>relay failure.Step 1Check proper connections by referring<br>to "Single phase soft start" manual<br>on PTI's website.BLOW PWR<br>LOCKED<br>INV ON<br>S +5 VOLTSStep 3Remove AC from relay.BLOW PWR<br>LOCKEDStep 4Apply 5VDC to those removed wires<br>and listen for an immediate click sound.<br>If no CLICK, bad relay.                                                                                                    | B | LOAD FLT | T.                                             |               | Does the light pattern remain ?                             |
| LOW PWR<br>LOCKED<br>INV ONYes - Turn unit off. Proceed to Step 5.<br>No - Transformer has gone bad.Step 5 VOLTSLOAD FAULT - PATTERN 3IGBT FLT<br>HOT LOAD<br>LOAD FLT<br>HIGH PWR<br>LOCKEDLOAD FAULT - PATTERN 7B FAULTED<br>INV ONLOAD FAULT - PATTERN 7B FAULTED<br>INV ONLOAD FAULT - PATTERN 7B FAULTED<br>INV ONLOAD FLT<br>HIGH PWR<br>LOCKEDB FAULTED<br>IGBT FLT<br>HIGH PWR<br>LOAD FLT<br>HIGH PWR<br>LOCKEDSOFT CHARGE RELAY FAILURE.<br>This pattern of lights indicates a soft charge<br>relay failure.S FAULTED<br>INV ON<br>B +5 VOLTSSOFT CHARGE RELAY FAILURE.<br>This pattern of lights indicates a soft charge<br>relay failure.S FAULTED<br>INV ON<br>B +5 VOLTSSOFT CHARGE RELAY FAILURE.<br>This pattern of lights indicates a soft charge<br>relay failure.S FAULTED<br>INV ON<br>B +5 VOLTSSOFT CHARGE RELAY FAILURE.<br>This pattern of lights indicates a soft charge<br>relay failure.S FAULTED<br>INV ON<br>B +5 VOLTSSOFT CHARGE RELAY FAILURE.<br>This pattern of lights indicates a soft charge<br>relay failure.S FAULTED<br>INV ON<br>B +5 VOLTSSOFT CHARGE RELAY FAILURE.<br>This pattern of lights indicates a soft charge<br>relay failure.S Faulter<br>B LOW PWR<br>LOCKED<br>INV ON<br>B +5 VOLTSStep 1C Check proper connections by referring<br>relay failure.S Faulter<br>B LOW PWR<br>LOCKED<br>INV ON<br>B +5 VOLTSStep 3S Faulter<br>B LOW PWR<br>LOCKED<br>INV ON<br>B +5 VOLTSS Faulter<br>B LOW PWR<br>LOCKED<br>INV ON<br>B +5 VOLTSStep 4Apply 5VDC to those removed wires<br>and listen for an immediate click sound.<br>If no CLICK, b                                                                                                    |   | HIGH PWR |                                                |               | (ANY OF THE THREE)                                          |
| B       LOCKED       N0 - Transformer has gone bad.         INV ON       Step 5       Using original transformer, swap the cell.         STEMP       LOAD FAULT - PATTERN 3       Step 5       Using original transformer, swap the cell.         IGBT FLT       Hard fault indicated by this LED pattern. The unit has shut itself off to prevent damage to the cell, transformer, or PCB.       Step 6       Turn unit on. Does the light pattern remain ? (ANY OF THE THREE) Yes - PCB has malfunctioned, contact PTI. No - There is a problem with the cell block or other component.         IOW PWR       LOCKED       SOFT CHARGE RELAY FAILURE.       Step 1       Check proper connections by referring to "Single phase soft start" manual on PTI's website.         IOAD FLT       HIGH PWR       Step 2       Remove AC from relay.         B       LOW PWR       Step 3       Remove wires from DAT210 (on 12 terminals 3 & 5).         Step 4       Apply 5VDC to those removed wires and listen for an immediate click sound. If no CLICK, bad relay.                                                                                                    |   | LOW PWR  |                                                |               | Yes – Turn unit off. Proceed to Step 5.                     |
| INV ONS+5 VOLTSSFAULTEDIGBT FLTHS TEMPHOT LOADHIGH PWRLOAD FAULTHIGH PWRLOAD FTTHIGH PWRLOCKEDINV ONSFAULTEDIGBT FLTHIGH PWRLOCKEDINV ONSFAULTEDIGBT FLTHIGH PWRLOCKEDINV ONSFAULTEDIGBT FLTHIGH PWRLOAD FTTHIGH PWRLOCKEDINV ONSFAULTEDIGBT FLTHIGH PWRLOCKEDINV ONSSFOT LOADSFOT LOADSOFT CHARGE RELAY FAILURE.This pattern of lights indicates a soft charge<br>relay failure.CLOX PURLOCKEDINV ONSSHIGH PWRLOCKEDINV ONS+5 VOLTSSHIGH PWRLOCKEDINV ONS+5 VOLTSSHIGH PWRLOCKEDINV ONS+5 VOLTSSHIGH PWRHIGH PWRLOCKEDINV ONS+5 VOLTSSHIGH PWRLOCKEDINV ONS+5 VOLTSS <th>B</th> <th>LOCKED</th> <th></th> <th></th> <th>No – Transformer has gone bad.</th>                                                                                                    | B | LOCKED   |                                                |               | No – Transformer has gone bad.                              |
| S       +5 VOLTS         FAULTED       LOAD FAULT - PATTERN 3         IGBT FLT       Hard fault indicated by this LED pattern. The unit has shut itself off to prevent damage to the cell, transformer, or PCB.         LOAD FLT       Hard fault indicated by this LED pattern. The unit has shut itself off to prevent damage to the cell, transformer, or PCB.         LOW PWR       LOCKED         LOW PWR       SOFT CHARGE RELAY FAILURE.         TIS FAULTED       SOFT CHARGE RELAY FAILURE.         MS TEMP       This pattern of lights indicates a soft charge relay failure.         Step 1       Check proper connections by referring to "Single phase soft start" manual on PTT's website.         Step 2       Remove AC from relay.         Step 3       Remove wires from DAT210 (on 12 terminals 3 & 5).         Step 4       Apply 5VDC to those removed wires and listen for an immediate click sound. If no CLICK, bad relay.                                                                                                    |   | INV ON   |                                                |               |                                                             |
| <ul> <li>FAULTED<br/>IGBT FLT<br/>HS TEMP<br/>HOT LOAD<br/>LOAD FAULT - PATTERN 3<br/>IGBT FLT<br/>HS TEMP<br/>HOT LOAD<br/>LOCKED<br/>INV ON<br/>S +5 VOLTS<br/>IGBT FLT<br/>HIGH PWR<br/>LOCKED<br/>INV ON<br/>S +5 VOLTS<br/>IGBT FLT<br/>HIGH PWR<br/>LOCKED<br/>INV ON<br/>HIGH PWR<br/>HIGH PWR<br/>HIGH PWR<br/>HIGH PWR<br/>HIGH PWR<br/>HIGH PWR<br/>HIGH PWR<br/>HIGH PWR<br/>HIGH PWR<br/>HIGH PWR<br/>HIGH P</li></ul>                                                                                                    | S | +5 VOLTS |                                                | Step 5        | Using original transformer, swap the cell.                  |
| IGBT FLT<br>HS TEMP<br>HOT LOADHard fault indicated by this LED pattern. The<br>unit has shut itself off to prevent damage to<br>the cell, transformer, or PCB.Step 6Turn unit on.<br>Does the light pattern remain ?<br>(ANY OF THE THREE)<br>Yes - PCB has malfunctioned, contact PTI.<br>No - There is a problem with the cell block<br>or other component.INV ON<br>S +5 VOLTSSOFT CHARGE RELAY FAILURE.Step 1Check proper connections by referring<br>to "Single phase soft start" manual<br>on PTI's website.IGBT FLT<br>HIGH PWR<br>LOAD FLTSOFT CHARGE RELAY FAILURE.Step 2Remove AC from relay.ILOW PWR<br>LOAD FLT<br>HIGH PWR<br>B LOW PWR<br>LOCKED<br>INV ON<br>S +5 VOLTSStep 3Remove wires from DAT210<br>(on 12 terminals 3 & 5).S +5 VOLTSStep 4Apply 5VDC to those removed wires<br>and listen for an immediate click sound.<br>If no CLICK, bad relay.                                                                                                    | S | FAULTED  | LOAD FAULT - PATTERN 3                         | ~~ <b>r</b> - |                                                             |
| <ul> <li>HS TEMP<br/>HOT LOAD<br/>HOT LOAD<br/>HIGH PWR<br/>LOAD FIT<br/>HIGH PWR<br/>LOCKED</li> <li>SOFT CHARGE RELAY FAILURE.</li> <li>SOFT CHARGE RELAY FAILURE.</li> <li>STEMP<br/>HOT LOAD<br/>INV ON<br/>HIGH PWR<br/>LOAD FIT<br/>HIGH PWR<br/>LOCKED</li> <li>SOFT CHARGE RELAY FAILURE.</li> <li>SOFT CHARGE RELAY FAILURE.</li> <li>Step 1 Check proper connections by referring<br/>to "Single phase soft start" manual<br/>on PTI's website.</li> <li>Step 2 Remove AC from relay.</li> <li>Step 3 Remove wires from DAT210<br/>(on 12 terminals 3 &amp; 5).</li> <li>Step 4 Apply 5VDC to those removed wires<br/>and listen for an immediate click sound.<br/>If no CLICK, bad relay.</li> </ul>                                                                                                    |   | IGBT FLT |                                                | Sten 6        | Turn unit on                                                |
| <ul> <li>HOT LOAD<br/>LOAD FLT<br/>HIGH PWR<br/>LOCKED<br/>HOT LOAD<br/>MOT LOAD<br/>LOAD FLT<br/>HIGH PWR<br/>LOCKED<br/>HOT LOAD<br/>MOT LOAD<br/>LOCKED<br/>HOT LOAD<br/>LOAD FLT<br/>HIGH PWR<br/>LOCKED<br/>HOT LOAD<br/>LOAD FLT<br/>HIGH PWR<br/>LOCKED<br/>HOT LOAD<br/>LOAD FLT<br/>HIGH PWR<br/>LOCKED<br/>HOT LOAD<br/>LOCKED<br/>HOT LOAD<br/>LOCKED<br/>HOT LOAD<br/>S FAULTED<br/>HOT LOAD<br/>LOCKED<br/>LOCKED<br/>HOT LOAD<br/>S FAULTED<br/>HOT LOAD<br/>LOCKED<br/>LOCKED<br/>LOC</li></ul> |   | HS TEMP  | Hard fault indicated by this LED pattern. The  | Step 0        | Does the light nattern remain ?                             |
| <ul> <li>LOAD FLT<br/>HIGH FWR<br/>LOW FWR<br/>LOW FWR<br/>LOW FWR<br/>LOW FWR<br/>LOW FWR<br/>LOW FWR<br/>LOW FWR<br/>LOW FWR<br/>LOW FWR<br/>LOW FUT<br/>SOFT CHARGE RELAY FAILURE.</li> <li>SOFT CHARGE RELAY FAILURE.</li> <li>Step 1 Check proper connections by referring<br/>to "Single phase soft start" manual<br/>on PTI's website.</li> <li>Step 2 Remove AC from relay.</li> <li>Step 3 Remove wires from DAT210<br/>(on 12 terminals 3 &amp; 5).</li> <li>Step 4 Apply 5VDC to those removed wires<br/>and listen for an immediate click sound.<br/>If no CLICK, bad relay.</li> </ul>                                                                                                    |   | HOT LOAD | unit has shut itself off to prevent damage to  |               | (ANV OF THE THDEE)                                          |
| HIGH PWR       LOW PWR         LOW FWR       No - There is a problem with the cell block or other component.         INV ON       S         +5 VOLTS       SOFT CHARGE RELAY FAILURE.         IGBT FLT       This pattern of lights indicates a soft charge relay failure.         B       LOAD FLT         HIGH PWR       Step 1         Check proper connections by referring to "Single phase soft start" manual on PTI's website.         Step 2       Remove AC from relay.         Step 3       Remove wires from DAT210 (on 12 terminals 3 & 5).         Step 4       Apply 5VDC to those removed wires and listen for an immediate click sound. If no CLICK, bad relay.                                                                                                    |   | LOAD FLT | the cell, transformer, or PCB .                |               | (ANT OF THE THREE)<br>Vog DCP has malfunctioned contact DTI |
| LOW PWR       INO - There is a problem with the cell block         LOCKED       INV ON         S FAULTED       SOFT CHARGE RELAY FAILURE.         IGBT FLT       This pattern of lights indicates a soft charge relay failure.         No - There is a problem with the cell block or other component.         IND - There is a problem with the cell block or other component.         Soft CHARGE RELAY FAILURE.         IGBT FLT         HS TEMP         HOT LOAD         HI LOAD FLT         HIGH PWR         LOCKED         LOCKED         INV ON         B LOW PWR         LOCKED         INV ON         Step 3 Remove wires from DAT210 (on 12 terminals 3 & 5).         Step 4 Apply 5VDC to those removed wires and listen for an immediate click sound. If no CLICK, bad relay.                                                                                                    |   | HIGH PWR |                                                |               | 1 es – r CD has manunctioneu, contact r 11.                 |
| INV ON       INV ON         INV ON       SOFT CHARGE RELAY FAILURE.         IGBT FLT       SOFT CHARGE RELAY FAILURE.         IGBT FLT       This pattern of lights indicates a soft charge relay failure.         Step 1       Check proper connections by referring to "Single phase soft start" manual on PTI's website.         Step 2       Remove AC from relay.         Step 3       Remove wires from DAT210 (on 12 terminals 3 & 5).         Step 4       Apply 5VDC to those removed wires and listen for an immediate click sound. If no CLICK, bad relay.                                                                                                    |   | LOW PWR  |                                                |               | No – There is a problem with the cell block                 |
| INV ON       SOFT CHARGE RELAY FAILURE.         IGBT FLT       HS TEMP         HS TEMP       This pattern of lights indicates a soft charge         IB LOAD FLT       HIGH PWR         B LOW PWR       Step 1 Check proper connections by referring to "Single phase soft start" manual on PTI's website.         Step 2 Remove AC from relay.         Step 3 Remove wires from DAT210 (on 12 terminals 3 & 5).         Step 4 Apply 5VDC to those removed wires and listen for an immediate click sound. If no CLICK, bad relay.                                                                                                    |   | LUCKED   |                                                |               | or other component.                                         |
| Soft CHARGE RELAY FAILURE.       Soft CHARGE RELAY FAILURE.         IGBT FLT       HS TEMP         HS TEMP       This pattern of lights indicates a soft charge         IB LOAD FLT       HIGH PWR         B LOW PWR       Step 2 Remove AC from relay.         INV ON       Step 3 Remove wires from DAT210 (on 12 terminals 3 & 5).         Step 4 Apply 5VDC to those removed wires and listen for an immediate click sound. If no CLICK, bad relay.                                                                                                    | S |          |                                                |               |                                                             |
| SOFT CHARGE RELAY FAILURE.       SOFT CHARGE RELAY FAILURE.         IGBT FLT       HS TEMP         HS TEMP       This pattern of lights indicates a soft charge relay failure.         B LOAD FLT       HIGH PWR         B LOW PWR       LOCKED         INV ON       Step 1         Check proper connections by referring to "Single phase soft start" manual on PTI's website.         Step 2       Remove AC from relay.         Step 3       Remove wires from DAT210 (on 12 terminals 3 & 5).         Step 4       Apply 5VDC to those removed wires and listen for an immediate click sound. If no CLICK, bad relay.                                                                                                    |   | 12 40112 |                                                | <i>a</i> .    |                                                             |
| IGBT FLT       HS TEMP         HS TEMP       This pattern of lights indicates a soft charge relay failure.         LOAD FLT       HIGH PWR         B LOW PWR       LOCKED         LOCKED       INV ON         S +5 VOLTS       Step 3 Remove wires from DAT210 (on 12 terminals 3 & 5).         Step 4 Apply 5VDC to those removed wires and listen for an immediate click sound. If no CLICK, bad relay.                                                                                                    | S | FAULTED  | SOFT CHARGE RELAY FAILURE.                     | Step 1        | Check proper connections by referring                       |
| HS TEMP       This pattern of lights indicates a soft charge       on PTI's website.         HOT LOAD       relay failure.       Step 2       Remove AC from relay.         B LOW FWR       LOCKED       INV ON       Step 3       Remove wires from DAT210 (on 12 terminals 3 & 5).         S +5 VOLTS       Step 4       Apply 5VDC to those removed wires and listen for an immediate click sound. If no CLICK, bad relay.                                                                                                    |   | IGBT FLT |                                                |               | to "Single phase soft start" manual                         |
| HOT LOAD       relay failure.         B       LOAD FLT         HIGH PWR         D       LOCKED         INV ON         S       +5 VOLTS         Step 4       Apply 5VDC to those removed wires and listen for an immediate click sound. If no CLICK, bad relay.                                                                                                    |   | HS TEMP  | This pattern of lights indicates a soft charge |               | on PTI's website.                                           |
| Image: LOAD FLT       HIGH PWR         HIGH PWR       Step 2 Remove AC from relay.         B LOW PWR       LOCKED         INV ON       Step 3 Remove wires from DAT210 (on 12 terminals 3 & 5).         Step 4 Apply 5VDC to those removed wires and listen for an immediate click sound. If no CLICK, bad relay.                                                                                                    |   | HOT LOAD | relay failure.                                 |               |                                                             |
| HIGH PWR         B       LOW PWR         LOCKED       INV ON         Step 3       Remove wires from DAT210 (on 12 terminals 3 & 5).         Step 4       Apply 5VDC to those removed wires and listen for an immediate click sound. If no CLICK, bad relay.                                                                                                    |   | LOAD FLT |                                                | Step 2        | Remove AC from relay.                                       |
| B       LOW PWR         LOCKED       INV ON         S       +5 VOLTS         Step 3       Remove wires from DAT210 (on 12 terminals 3 & 5).         Step 4       Apply 5VDC to those removed wires and listen for an immediate click sound. If no CLICK, bad relay.                                                                                                    |   | HIGH PWR |                                                | -             | -                                                           |
| INV ON       (on 12 terminals 3 & 5).         S       +5 VOLTS         Step 4       Apply 5VDC to those removed wires and listen for an immediate click sound. If no CLICK, bad relay.                                                                                                    | B | TOM DAK  |                                                | Step 3        | Remove wires from DAT210                                    |
| Step 4 Apply 5VDC to those removed wires<br>and listen for an immediate click sound.<br>If no CLICK, bad relay.                                                                                                    |   | LOCKED   |                                                |               | (on 12 terminals 3 & 5).                                    |
| Step 4 Apply 5VDC to those removed wires<br>and listen for an immediate click sound.<br>If no CLICK, bad relay.                                                                                                    | S | 1 NV ON  |                                                |               | · /·                                                        |
| and listen for an immediate click sound.<br>If no CLICK, bad relay.                                                                                                    |   | 12 40112 |                                                | Step 4        | Apply 5VDC to those removed wires                           |
| If no CLICK, bad relay.                                                                                                    |   |          |                                                | ·····         | and listen for an immediate click sound                     |
|                                                                                                    |   |          |                                                |               | If no CLICK, bad relay                                      |
|                                                                                                    |   |          |                                                |               | > > > > > > > > >                                           |